# 奈米交易王操作說明 (電腦版)

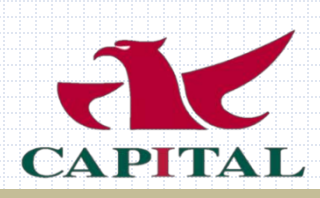

## MT5主畫面

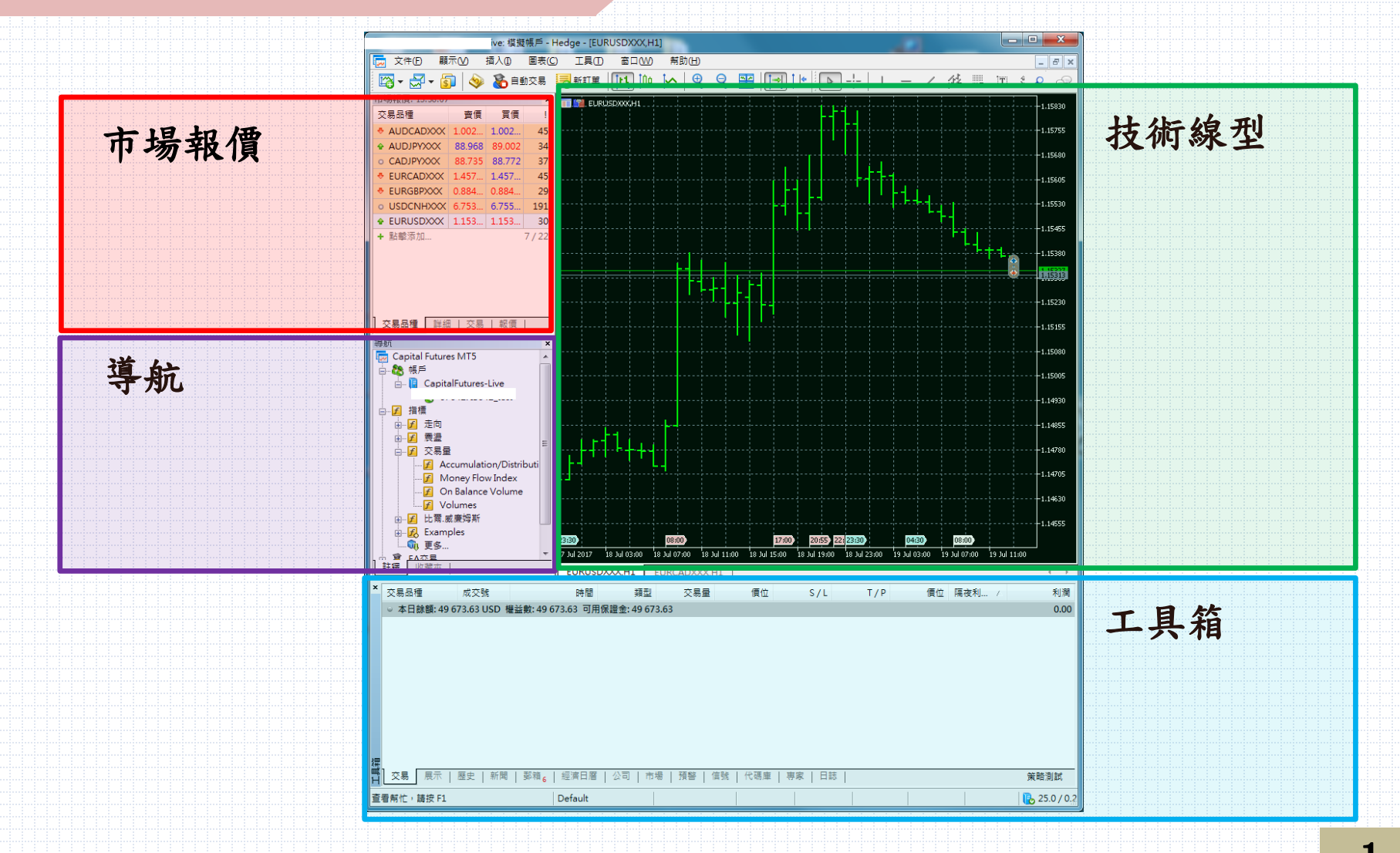

工具箱-交易/歷史

| (勿吅俚                | 成交號                                      | 時間                | Δ                 | 類型         | 交易量               | 價位          |        | S/L       | T/P           | 價位          | 隔夜利息   | ¥         |
|---------------------|------------------------------------------|-------------------|-------------------|------------|-------------------|-------------|--------|-----------|---------------|-------------|--------|-----------|
| usdcadxxx           | 1282672                                  | 2017.07.20 09:53  | :32               | sell       | 1.00              | 1.26035     | 0.0    | 0000      | 0.00000       | 1.25618     | -33.55 | 331.96    |
| eurgbpxxx           | 1289674                                  | 2017.07.20 14:42  | :33               | sell       | 1.00              | 0.88480     | 0.0    | 0000      | 0.00000       | 0.89358     | 4.17   | -1 148.42 |
| eurgbpxxx           | 1289784                                  | 2017.07.20 14:56  | :35               | buy        | 1.00              | 0.88500     | 0.0    | 0000      | 0.00000       | 0.89327     | -33.95 | 1 082.00  |
| eurgbpxxx           | 1289843                                  | 2017.07.20 16:29  | :30               | sell       | 1.00              | 0.88410     | 0.0    | 0000      | 0.00000       | 0.89358     | 4.17   | -1 239.97 |
| 1                   | 4040054                                  | 2017 07 20 10 10  | -05               | buy        | 1.00              | 1.16894     | 0.0    | 0000      | 0.00000       | 1.16860     | 0.00   | -34.00    |
| 上工人                 | - 11 -                                   | 日 / /             |                   | buy        | 1.00              | 1.16889     | 0.0    | 0000      | 0.00000       | 1.16860     | 0.00   | -29.00    |
| 禾半倉                 | 「的父                                      | <b>易紀録</b>        |                   | buy        | 1.00              | 1.16886     | 0.0    | 0000      | 0.00000       | 1.16860     | 0.00   | -26.00    |
|                     |                                          |                   | _ <u></u> €: 22 9 | 13.53 可    | 用保證金: 25          | 449.86 保證金  | 維持率:2  | 11.07 %   |               |             |        | -1 001.73 |
| е                   | 1343312                                  | 2017 07 20 10:20  | -01 L             |            | 1 00 / 0 00       | 1 1 6 0 6 2 | 0.0    | 0000      | 0.00000       | 1 1 6 0 0 0 |        |           |
| e xxx               | 13433                                    | 時間                | 成交號               | 類型         | 交易量 /             | 交易品種        | 價位     |           | 時間            | 價位          | 手續費    | 隔夜利息      |
| urusdxxx            | 13433                                    | 2017.07.19 15:    | 1272061           | sell       | 1.00              | cadjpyxxx   | 88.698 | 2017.07   | 7.19 15:54:06 | 88.736      | 0.00   | 0.00      |
| 易展示                 | 展史                                       | 2017.07.19 15:    | 1272065           | buy        | 1.00              | cadjpyxxx   | 88.724 | 2017.07   | 7.19 15:54:07 | 88.700      | 0.00   | 0.00      |
| 10011               |                                          | 2017.07.19 15:    | 1272067           | buy        | 1.00              | cadjpyxxx   | 88.734 | 2017.07   | .19 15:54:08  | 88.701      | 0.00   | 0.00      |
| <del>忙,</del> 請按 F1 |                                          | 2017.07.19 15:    | 1272068           | buy        | 1.00              | cadjpyxxx   | 88.734 | 2017.07   | .19 15:53:56  | 88.694      | 0.00   | 0.00      |
|                     |                                          | 2017.07.19 15:    | 1272069           | buy        | 1.00              | cadjpyxxx   | 88.734 | 2017.07   | 7.19 15:54:00 | 88.696      | 0.00   | 0.00      |
|                     |                                          | 2017.07.19 15:    | 1272070           | buy        | 1.00              | cadjpyxxx   | 88.734 | 2017.07   | .19 15:54:01  | 88.700      | 0.00   | 0.00      |
|                     |                                          | 2017.07.19 15:    | 1272071           | buy        | 1.00              | cadjpyxxx   | 88.734 | 2017.07   | .19 15:54:02  | 88.704      | 0.00   | 0.00      |
|                     |                                          |                   | 12/20/2           | buy        | 1.00              | cadjpyxxx   | 88./34 | 2017.07   | .19 15:54:03  | 88.704      | 0.00   | 0.00      |
|                     |                                          | 2017.07.19 15:    | 1272073           | buy        | 1.00              | cadjpyxxx   | 88./34 | 2017.07   | 10 15:54:04   | 88.702      | 0.00   | 0.00      |
|                     |                                          | → 2017.07.19 15:  | 12/20/4           | buy        | 1.00<br>оо шерооо |             | 88./34 | 2017.07   | .19 15:54:04  | 88.701      | 0.00   | 404.50    |
|                     | [] [] [] [] [] [] [] [] [] [] [] [] [] [ | ご 利潤: - 382.84 信用 |                   | E: 50 000. | 00 五亚: 0.00       | 本口跡額:494]   | 77.20  |           |               |             | 0.00   | -404.59   |
|                     | H                                        | 父杨   茂小   歴3      | こが用               | 3997月6     | 經濟口層              | 公司   印徳5    | 頂音     | 青 50を   1 | 「嗚庠   寺永      |             |        |           |
|                     | 査君                                       | 导封忙,詰按 F1         |                   |            | Default           |             |        |           |               |             | 1      |           |

交易-掛單畫面

| Π |                | 1            |                        | <u> Jai Eo I) Eo Jai</u> | 0.1.5 20.5.1 0.5.1. | L LO 301 0 31 13 |             | <u></u>    |            |        | Co 301 10137             |          |   |
|---|----------------|--------------|------------------------|--------------------------|---------------------|------------------|-------------|------------|------------|--------|--------------------------|----------|---|
|   | 交易品種           | 成交號          | 時間/                    | 類型                       | 交易量                 | 價位               | S/L         | T/P        | 價位         | 隔夜利息   | ¥                        | 調        |   |
|   | 🗦 usdcadxxx    | 1282672      | 2017.07.20 09:53:32    | sell                     | 1.00                | 1.26035          | 0.00000     | 0.00000    | 1.25618    | -33.55 | 331.96                   | ×        |   |
|   | 厚 eurgbpxxx    | 1289674      | 2017.07.20 14:42:33    | sell                     | 1.00                | 0.88480          | 0.00000     | 0.00000    | 0.89358    | 4.17   | -1 148.42                | ×        |   |
|   | 🗦 eurgbpxxx    | 1289784      | 2017.07.20 14:56:35    | buy                      | 1.00                | 0.88500          | 0.00000     | 0.00000    | 0.89327    | -33.95 | 1 082.00                 | ×        |   |
|   | 🥃 eurgbpxxx    | 1289843      | 2017.07.20 16:29:30    | sell                     | 1.00                | 0.88410          | 0.00000     | 0.00000    | 0.89358    | 4.17   | -1 239.97                | ×        |   |
|   | 📑 eurusdxxx    | 1343354      | 2017.07.28 10:40:25    | buy                      | 1.00                | 1.16894          | 0.00000     | 0.00000    | 1.16860    | 0.00   | -34.00                   | ×        |   |
|   | 📑 eurusd 👳     | 1343355      | 2017.07.28 10:40:58    | buy                      | 1.00                | 1.16889          | 0.00000     | 0.00000    | 1.16860    | 0.00   | -29.00                   | ×        |   |
| Щ | 📃 eurusd 🗙     | 1343343      | 2017.07.28 10:41:13    | buy                      | 1.00                | 1.16886          | 0.00000     | 0.00000    | 1.16860    | 0.00   | -26.00                   | ×        |   |
|   | ◎ 本日餘頁:49      | 365.12 USD 核 | 整整數: 48 363.39 保證金     | 22 913.53                | 可用保證金: 25 44        | 49.86 保證金編       | 推持率: 211.07 | %          |            |        | -1 001.7                 |          |   |
|   | eurusd ox      | 1343348      | 2017.07.28 10:39:21    | buy limit                | 1.00/0.00           | 1.16863          | 0.00000     | 0.00000    | 1.16888    |        | placed                   | ×        |   |
|   | eurusd ox      | 1343353      | 2017.07.28 10:40:08    | buy limit                | 1.00/0.00           | 1.16877          | 0.00000     | 0.00000    | 1.16888    |        | placed                   | ×        |   |
|   | 👳 📑 eurusd 🗙   | 1343356      | 2017.07.28 10:42:08    | buy limit                | 1.00/0.00           | 1.16871          | 0.00000     | 0.00000    | 1.16888    |        | placed                   | × .      |   |
|   | 【 <u>交易</u> 展示 | 歴史   新聞      | 郵箱 <sub>6</sub>   經濟日曆 | 公司   市易                  | 預警   信號             | 代碼庫              | 專家   日誌     |            |            |        | 策略                       | AU R     |   |
|   | 查看帮忙,請安F1      |              | Default                | 2                        | 017.07.28 10:06     | 0: 1.16833       | H: 1.16833  | L: 1.16821 | C: 1.16822 | [      | <mark>Ъ</mark> 5513 / 32 | 2 Kb     |   |
|   |                | Pr.          | 時損益                    | 尚                        | 未成交                 | 之委言              | 毛單          |            |            |        |                          | V        | 2 |
|   | ↓<br>已成交       | ,未平          | 含交易紀                   | 錄                        |                     |                  | 點選          |            | 可平倉        | -、取;   | 곗 <b>揁</b> 終             | 匀퇵       | 2 |
|   |                |              |                        |                          |                     |                  |             |            |            |        |                          | <u> </u> |   |

J

市場報價-畫面

| 文件(E) 顯示(V) 插入(E) 圖表(C) |                  |                    |                                                                                                    |                                                                        |                                                     |       |  |  |  |  |  |
|-------------------------|------------------|--------------------|----------------------------------------------------------------------------------------------------|------------------------------------------------------------------------|-----------------------------------------------------|-------|--|--|--|--|--|
| 🔯 🗸 🛃 🗸 🛐 🔌 🔏 自動交易      |                  |                    |                                                                                                    |                                                                        |                                                     |       |  |  |  |  |  |
| 市場報價: 14:01:57          |                  |                    |                                                                                                    |                                                                        |                                                     |       |  |  |  |  |  |
| 交                       | 易品               | ₫                  |                                                                                                    | 賣價                                                                     | 買價                                                  | !     |  |  |  |  |  |
| ÷                       | AUD              | CAD                | xxx                                                                                                    | 1.002                                                                  | 1.003                                               | 45    |  |  |  |  |  |
| ٠                       | AUD              | JPY)               | × ×                                                                                                    | 88.967                                                                 | 89.000                                              | 33    |  |  |  |  |  |
| ٠                       | CAD              | JPYX               | xx                                                                                                    | 88.720                                                                 | 88.756                                              | 36    |  |  |  |  |  |
| 0                       | EUR              | CAD                | XXX                                                                                                    | 1.457                                                                  | 1.457                                               | 43    |  |  |  |  |  |
| ٠                       | EUR              | GBP)               | $\infty$                                                                                                    | 0.884                                                                  | 0.884                                               | 31    |  |  |  |  |  |
| 0                       | USD              | CNH                | XXX                                                                                                    | 6.754                                                                  | 6.755                                               | 184   |  |  |  |  |  |
| ٠                       | EUR              | USD                | xxx                                                                                                    | 1.153                                                                  | 1.153                                               | 28    |  |  |  |  |  |
| ٠                       | EUR              | AUD                | XXX                                                                                                    | 1.453                                                                  | 1.453                                               | 42    |  |  |  |  |  |
| 3                       | 交易品              | 種                  | 詳紹                                                                                                    | 8   交易                                                                 | 報價                                                  |       |  |  |  |  |  |
| 3                       | 交易品              | 種                  | 詳細                                                                                                    | 8   交易                                                                 | 報價                                                  | <br>x |  |  |  |  |  |
|                         | 交易品<br>TL<br>Cap | 種<br>Dital         | 】<br>詳細<br>Future                                                                                                    | 8   交易<br>es MT5                                                       | 報便                                                  | ×     |  |  |  |  |  |
|                         | 交易品<br>Cap       | B種<br>bital 戶(<br> | 詳細<br>Future<br>Capita<br>こ<br>こ<br>こ<br>こ<br>こ<br>こ<br>こ<br>こ<br>こ<br>こ<br>こ<br>に<br>し<br>こ<br>こ<br>こ<br>こ<br>こ<br>こ<br>こ<br>こ<br>こ<br>こ<br>こ<br>こ<br>こ | al   交易<br>as MT5<br>alFutures-<br>coumulati<br>oney Flor<br>n Balance | 報價<br>-Live<br><br>on/Distri<br>w Index<br>e Volume | buti  |  |  |  |  |  |

| 💡 IFuture                              | s-Live: 模擬帳戶 - H |
|----------------------------------------|------------------|
| □ 文件(E) 顯示(V)                          | 插入(1) 圖表(C)      |
| 🛛 🖓 + 🛃 + 🛐 🔌                          | 🌶 🔏 自動交易 丨       |
| 市場報價: 14:05:19                         | ×                |
| EURCADXXX, EUR/CAD                     |                  |
| ◆ 賣價                                   | 1.45729          |
| ○ 最高賣價                                 | 1.46608          |
| ➡ 最低賣價                                 | 1.45685          |
| ● 買價                                   | 1.45772          |
| ○ 最高買價                                 | 1.46653          |
| 🔸 最低買價                                 | 1.45728          |
| 🔸 最後價                                  | 1.45747          |
| ◎ 最高收盤價                                | 1.46626          |
| 🔸 最低收盤價                                | 1.45703          |
| <ul> <li>交易量</li> </ul>                | 5.10M            |
| ◎ 最高交易量                                | 7.00M            |
| <ul> <li>最低交易量</li> </ul>              | 3.10M            |
| 交易品種 詳細 文                              | 易   報價           |
|                                        | · · ·            |
| Capital Jures MT5                      | ^                |
| □                                      |                  |
| italFuture                             | es-Live          |
| 7                                      | t                |
|                                        |                  |
| ······································ |                  |
|                                        | E                |
|                                        |                  |
|                                        |                  |
| <b>市口</b> 兴                            | 伽咨料              |
| 间四杆                                    | 而月小              |

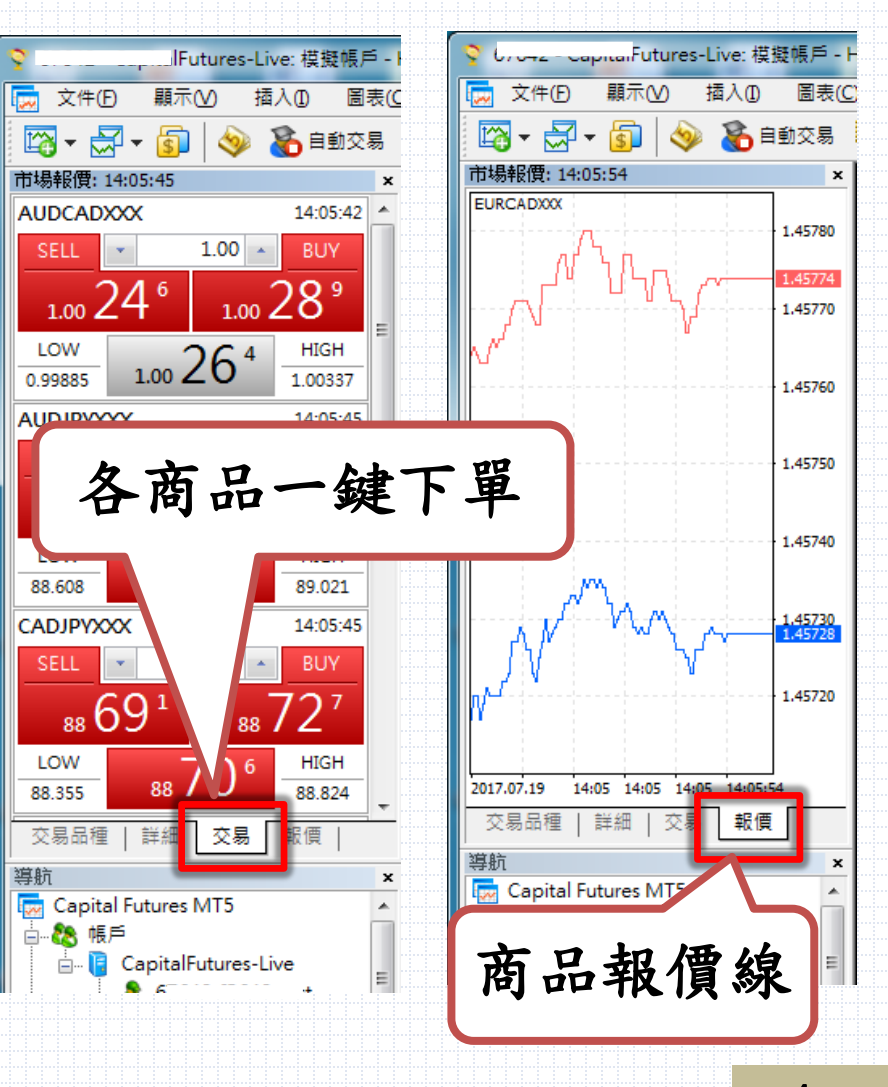

新增商品-方式1

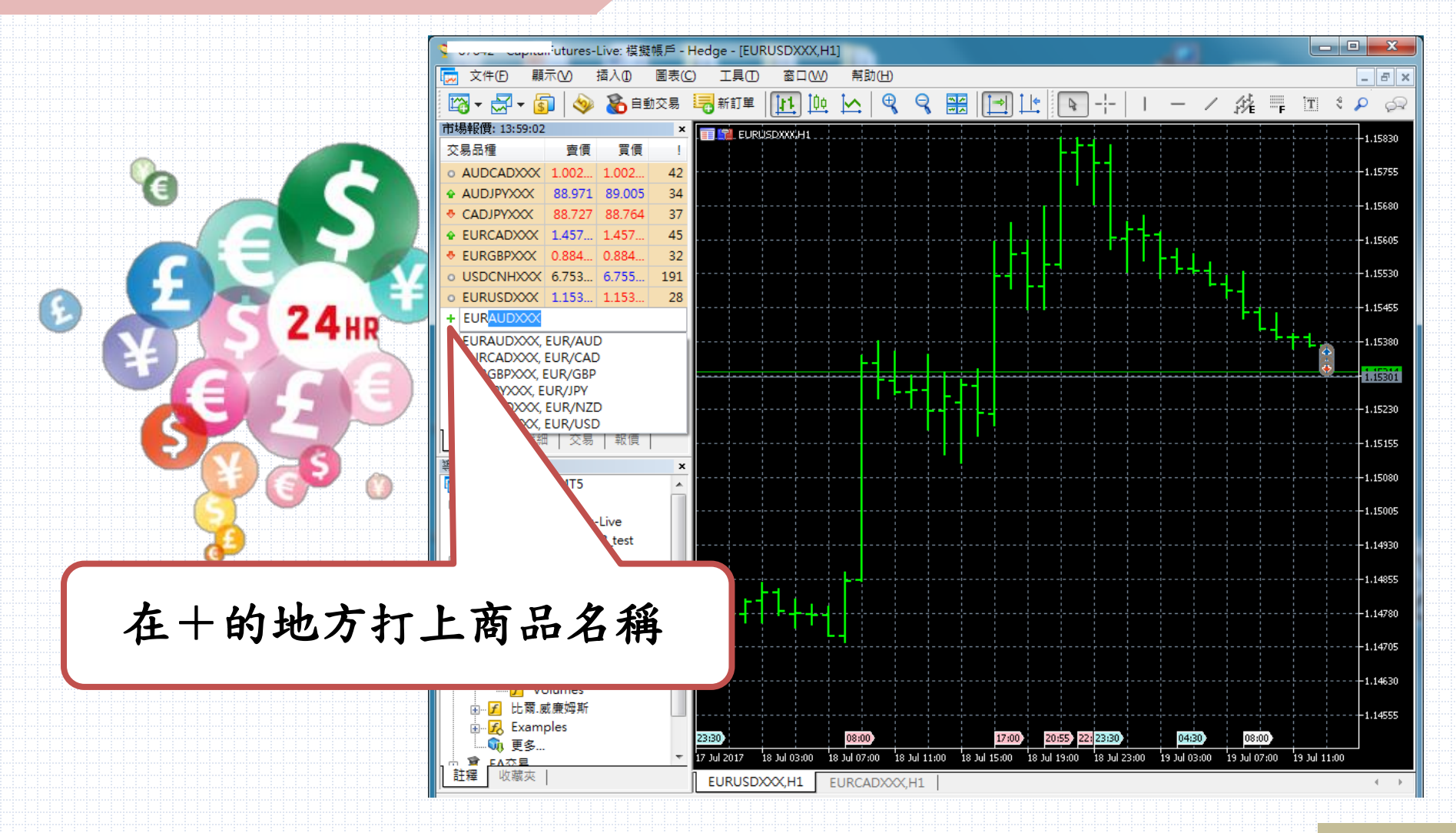

新增商品-方式2

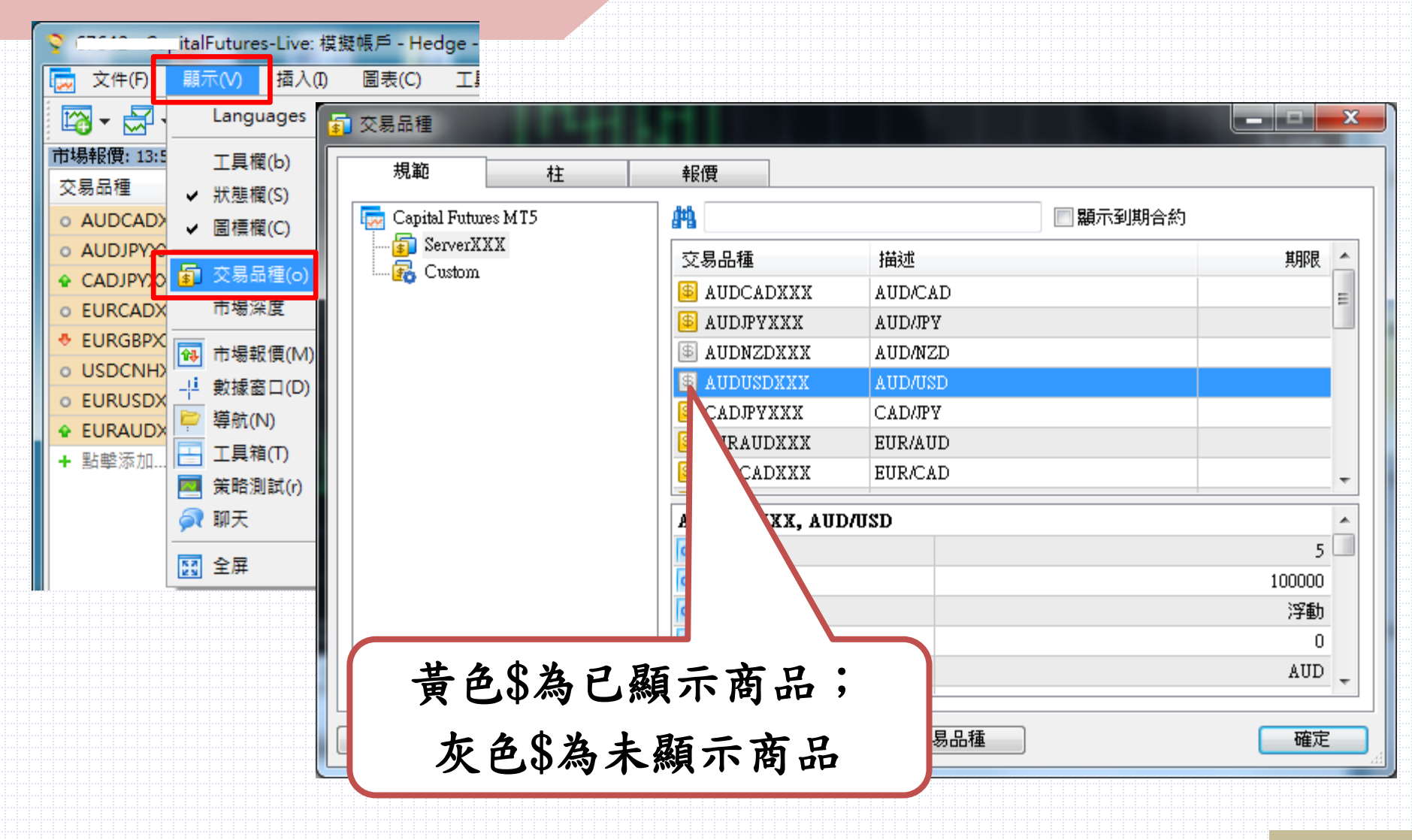

#### 新增商品線圖-方式1

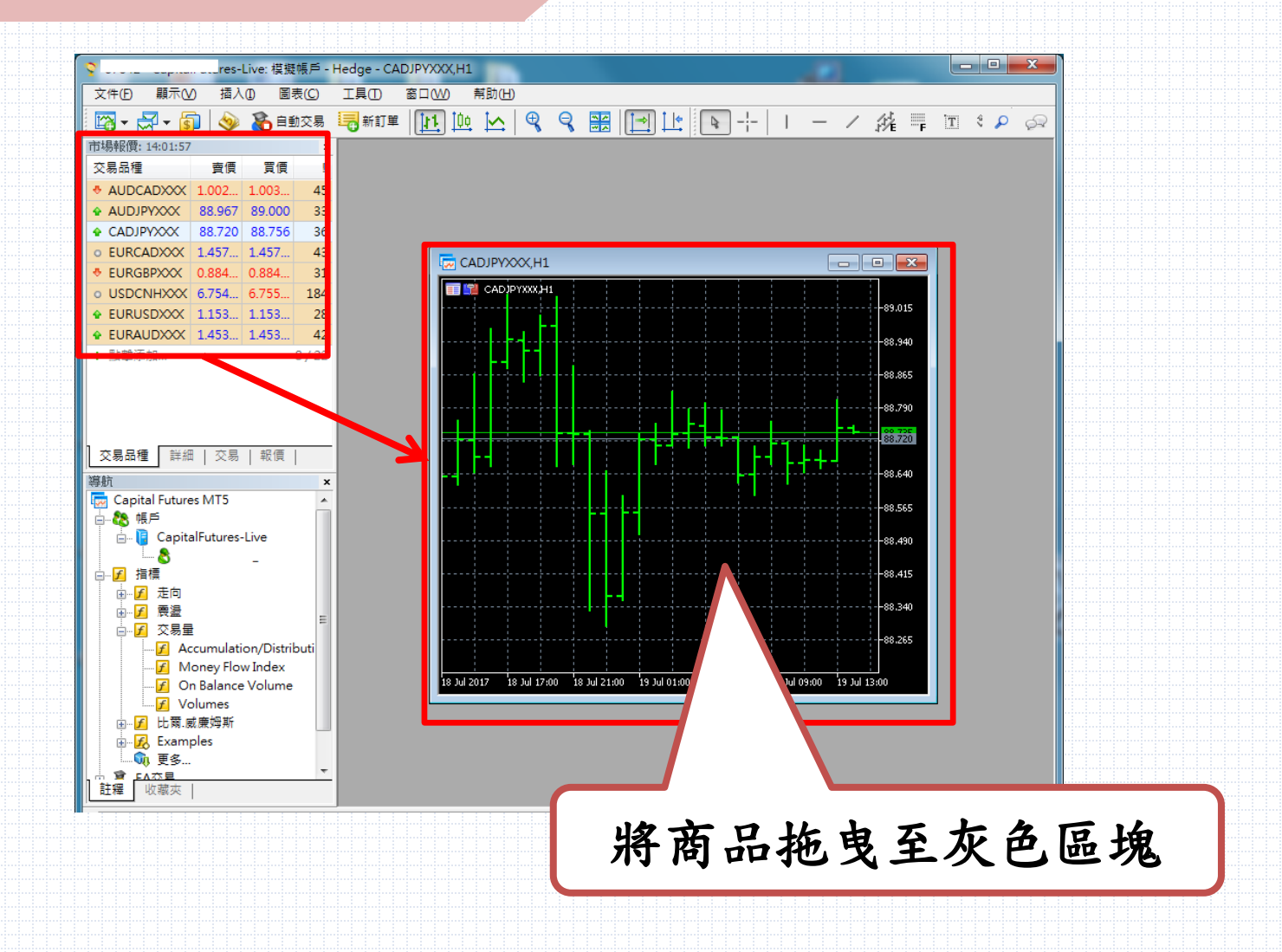

# 新增商品線圖-方式2

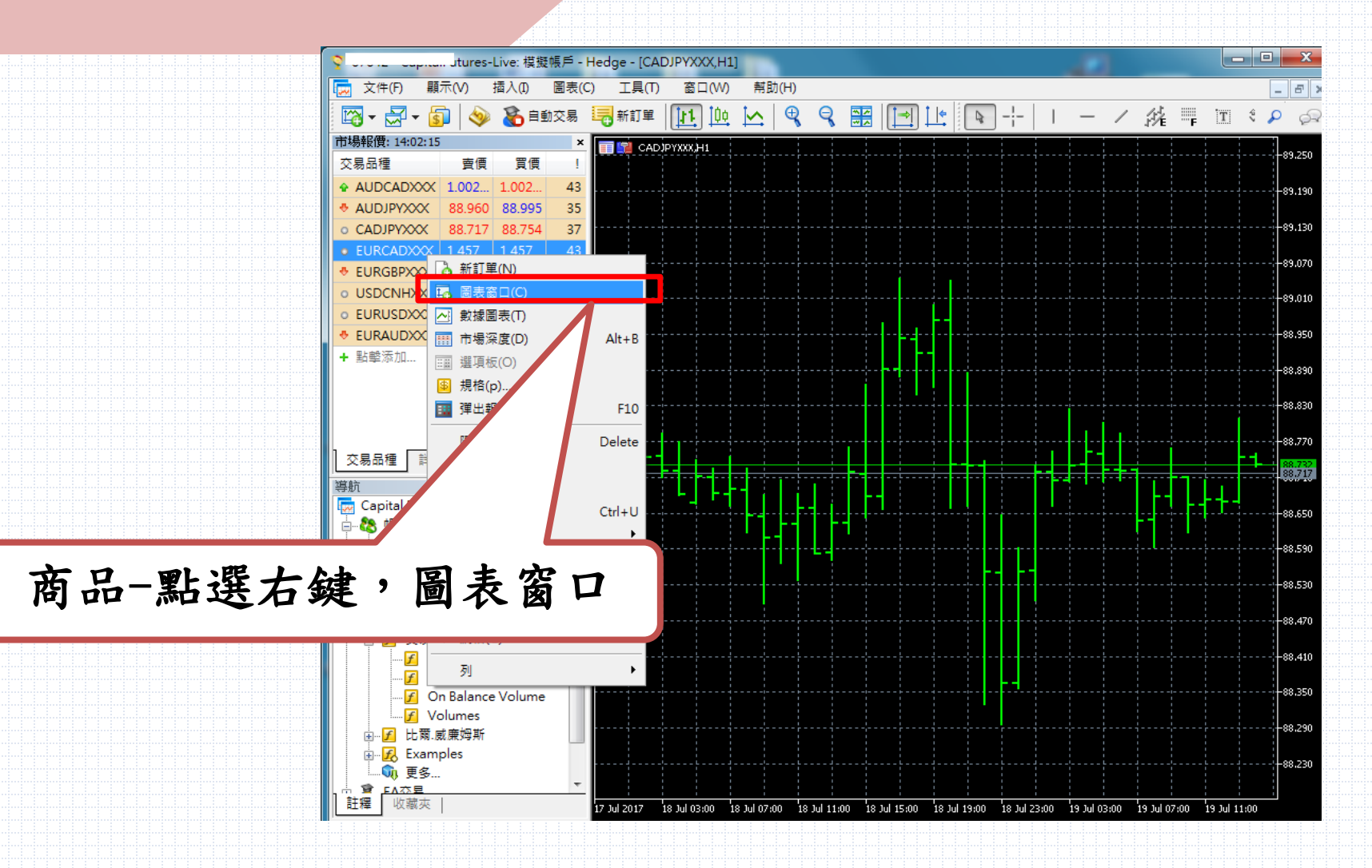

#### 新增技術線圖

\_ D X 6 tures-Live: 模擬帳戶 - Hedge - [EURCADXXX,H1] 🙀 文件(E) 顯示(⊻) 插入① 圖表(C) 幇助(H) 工具① 窗口(W) \_ 8 × ■新訂單 推罪 1 3 🔎 📿 5 💦 自動交易 11 0¢ \* \* 🗠 - 🔁 -Ð Q 9  $\bowtie$ | ⇒| [ | <del>|</del> Q / 市場報價: 14:02:57 × EURCADXXX.H1 交易品種 賣價 買價 1.46660 1.002. 42 AUDCADXXX 1.002... -1.46575 AUDJPYXXX 88.951 88.986 35 88.704 88.742 38 CADJPYXXX 1.46490 EURCADXXX 1.457... 1.457... 46 EURGBPXXX 0.884... 0.884. 30 1.46405 USDCNHXXX 6.754... 6.755... 186 -1.46320 EURUSDXXX 1.153... 1.153... 28 ✤ EURAUDXXX 1.453... 1.453... 44 1.46235 + 點墼添加... 8/22 -1.46150 可新增多項 -1.46065 -1.45980商品頁籤做切換 交易品種 詳細 | 交易 | 報價 -1.45895 導航 × 👼 Capital Futures MT5 1.45810 1.45730 🖮 📔 CapitalFutures-Live -1.45640 歯…ƒ 走向 1.45555 1.45470 Accumulation/Distributi Money Flow Index -1.45385 On Balance Volume 1.45300 F Volumes -1.45215 🗄 🛃 Examples 17:00 08:00 າສະດດໄ 🕠 更多... 18 Jul 08:00 18 Jul 12:00 18 Jul 20:00 19 Jul 00:00 19 Jul 04:00 19 Jul 08:00 19 Jul 12:00 18 Jul 2017 18 Jul :00 18 Jul 16:00 會 <u>FA亦星</u> 註釋 收藏夾

EURCADXXX.H1

CADJPYXXX,H1

多視窗排列

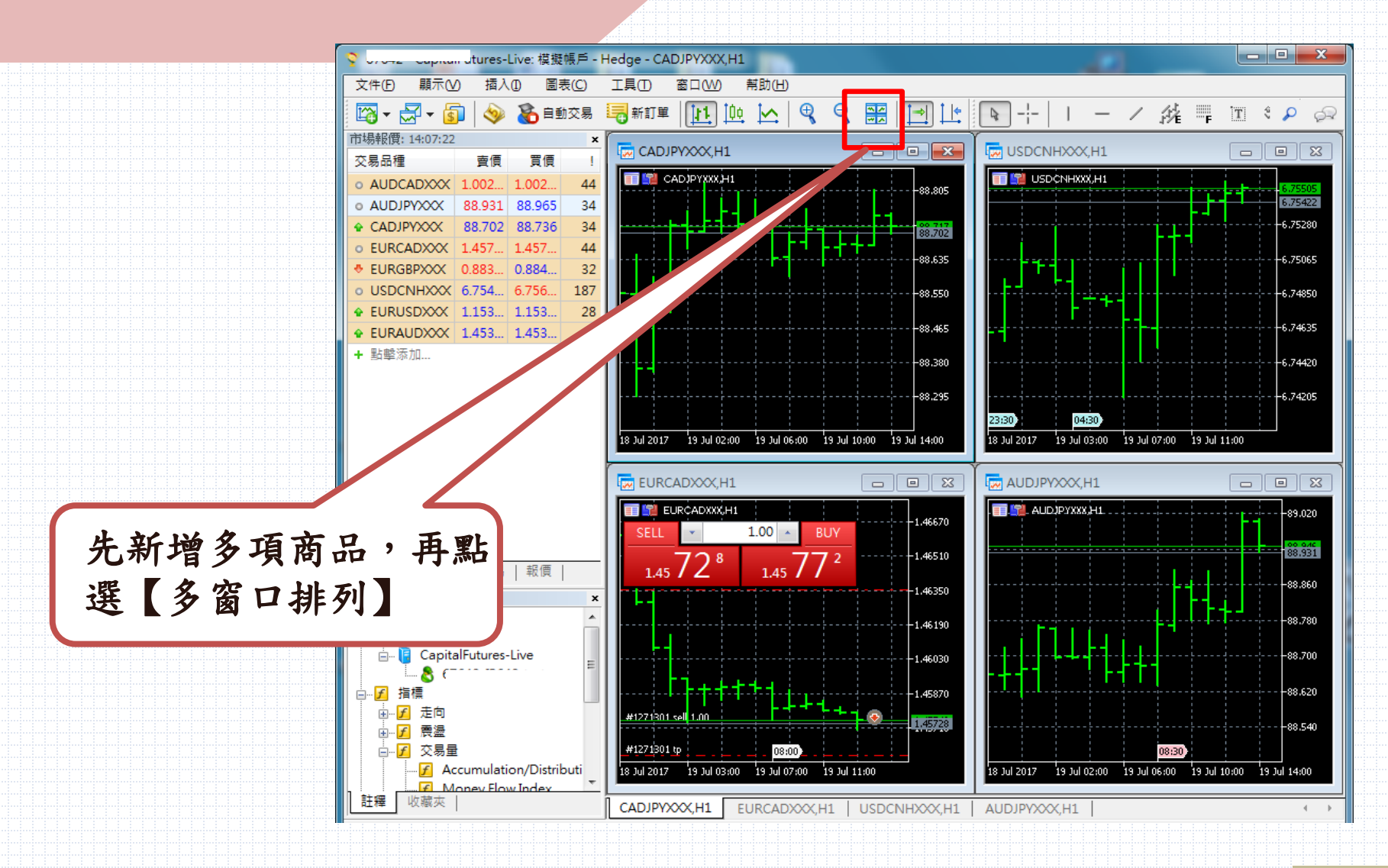

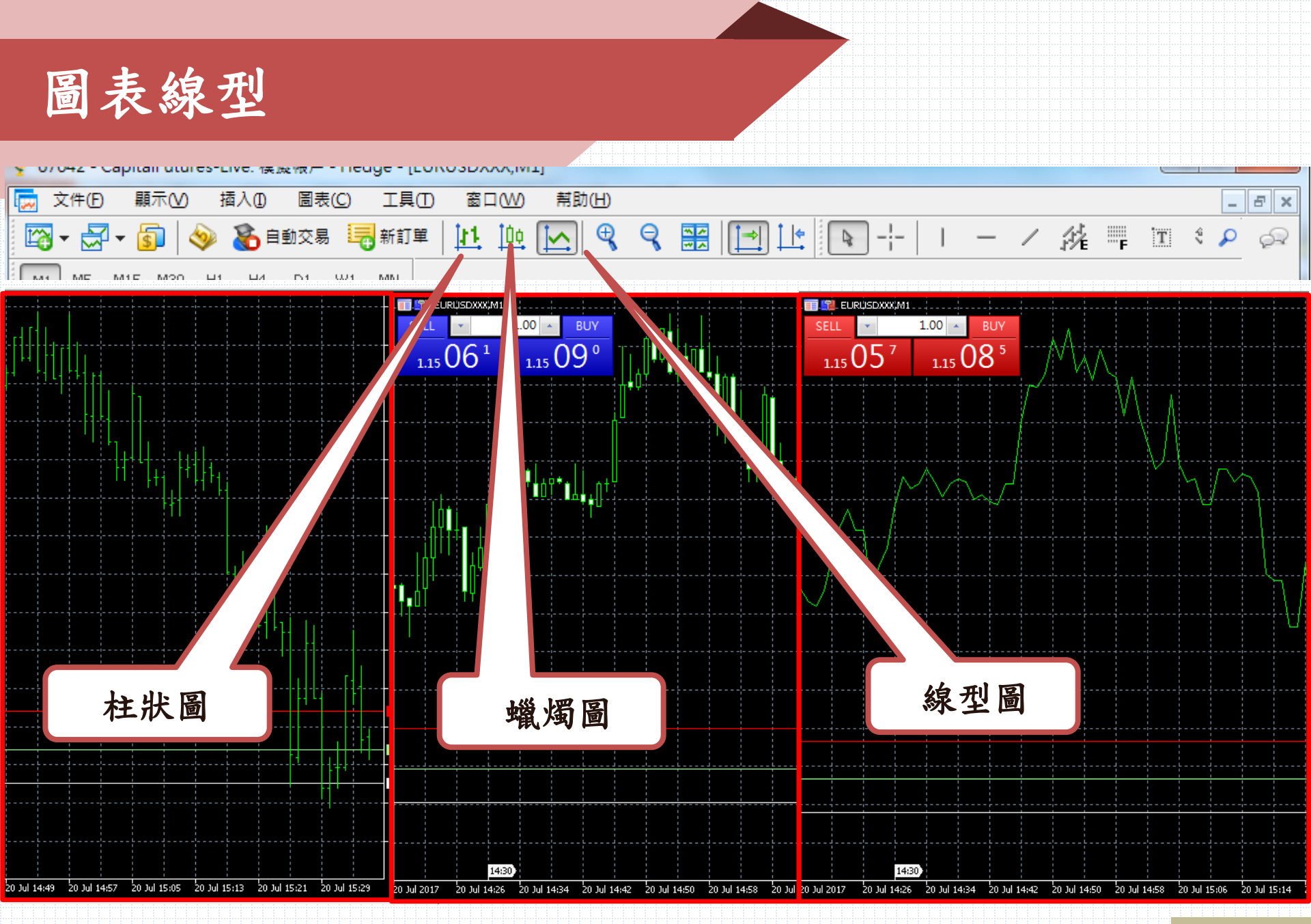

## 新增指標

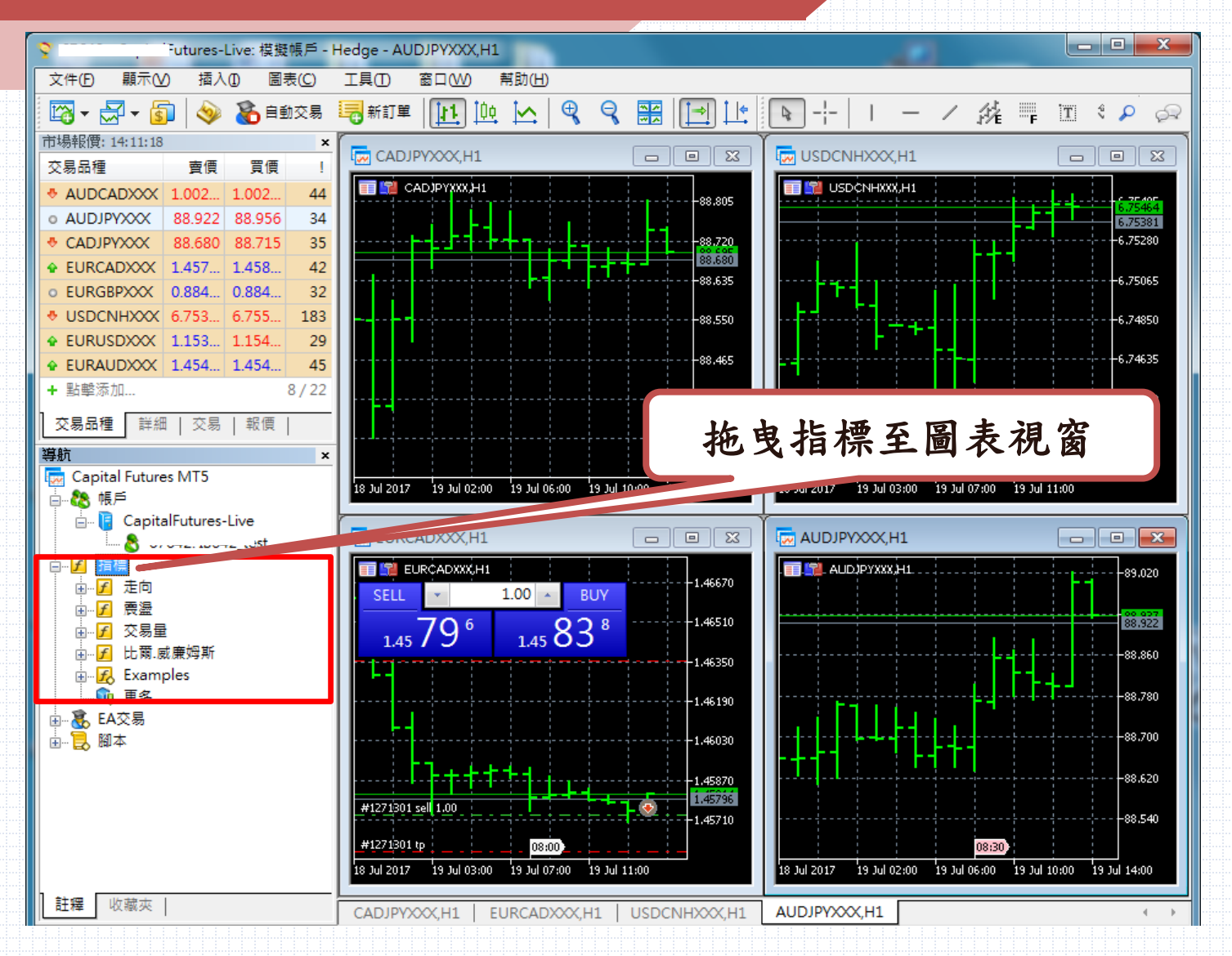

12

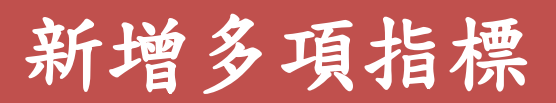

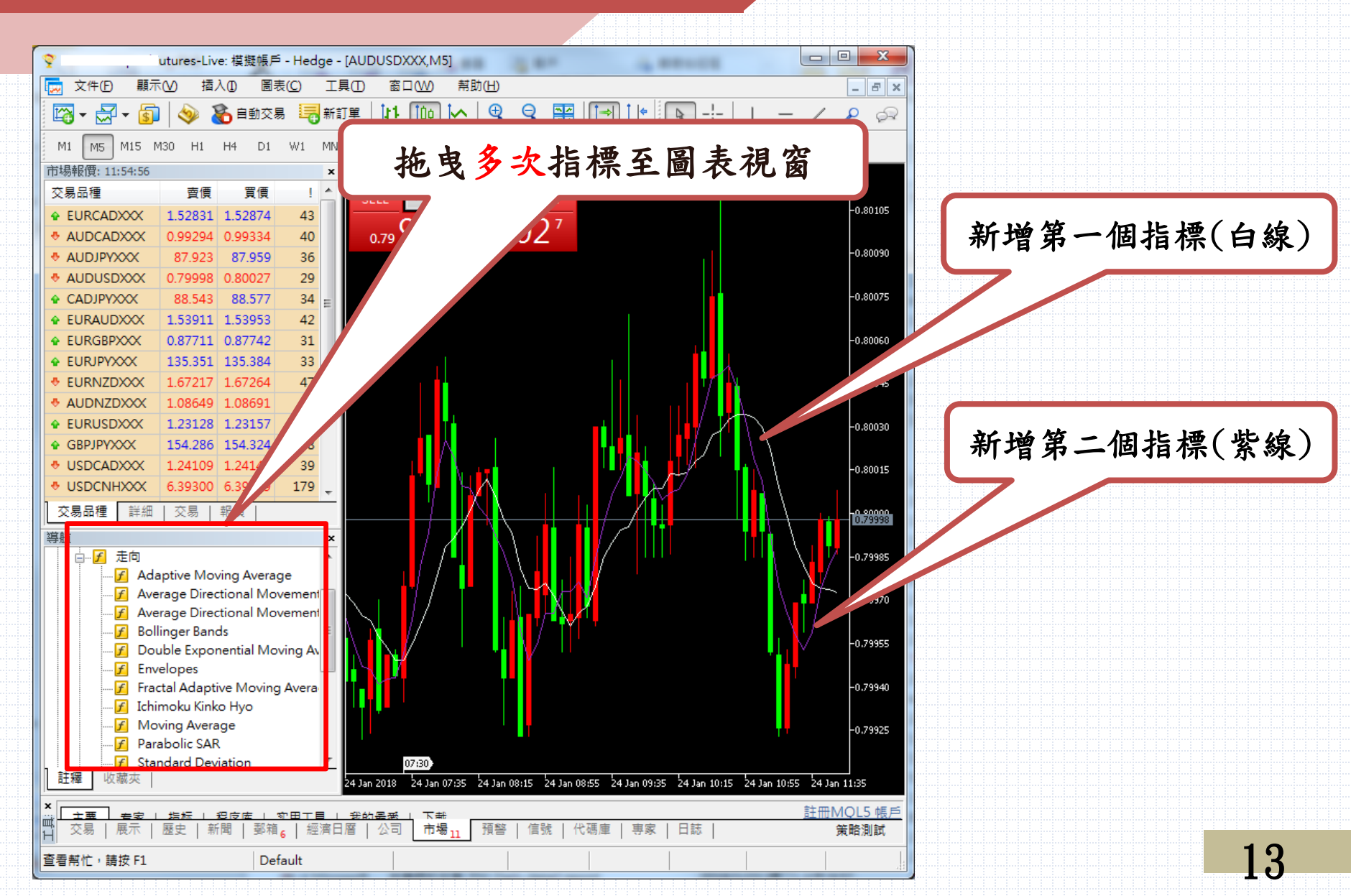

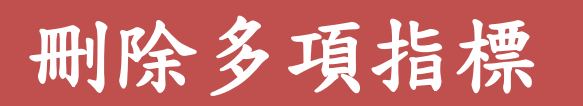

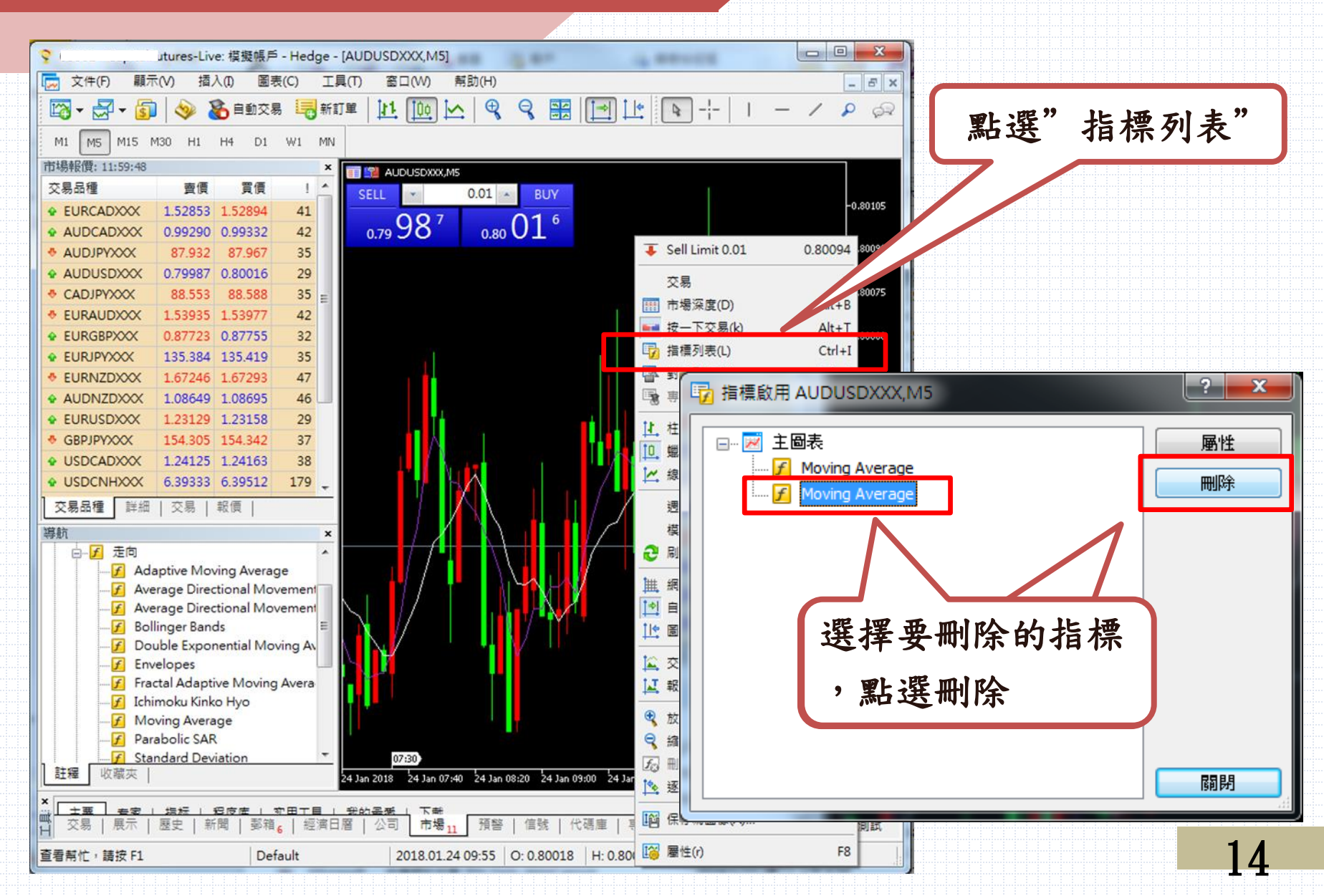

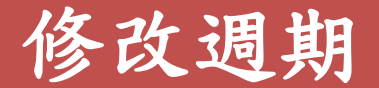

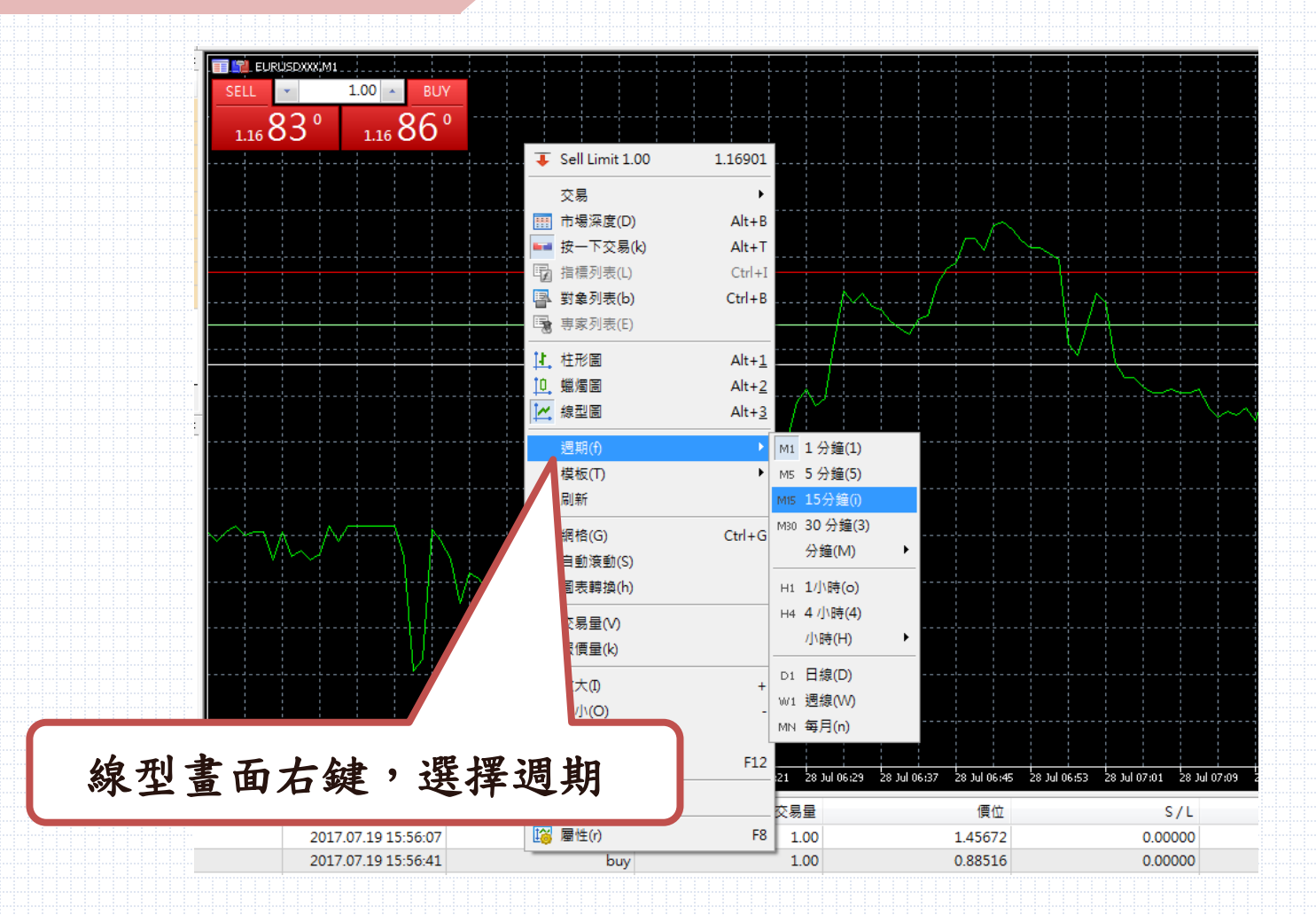

下單方式

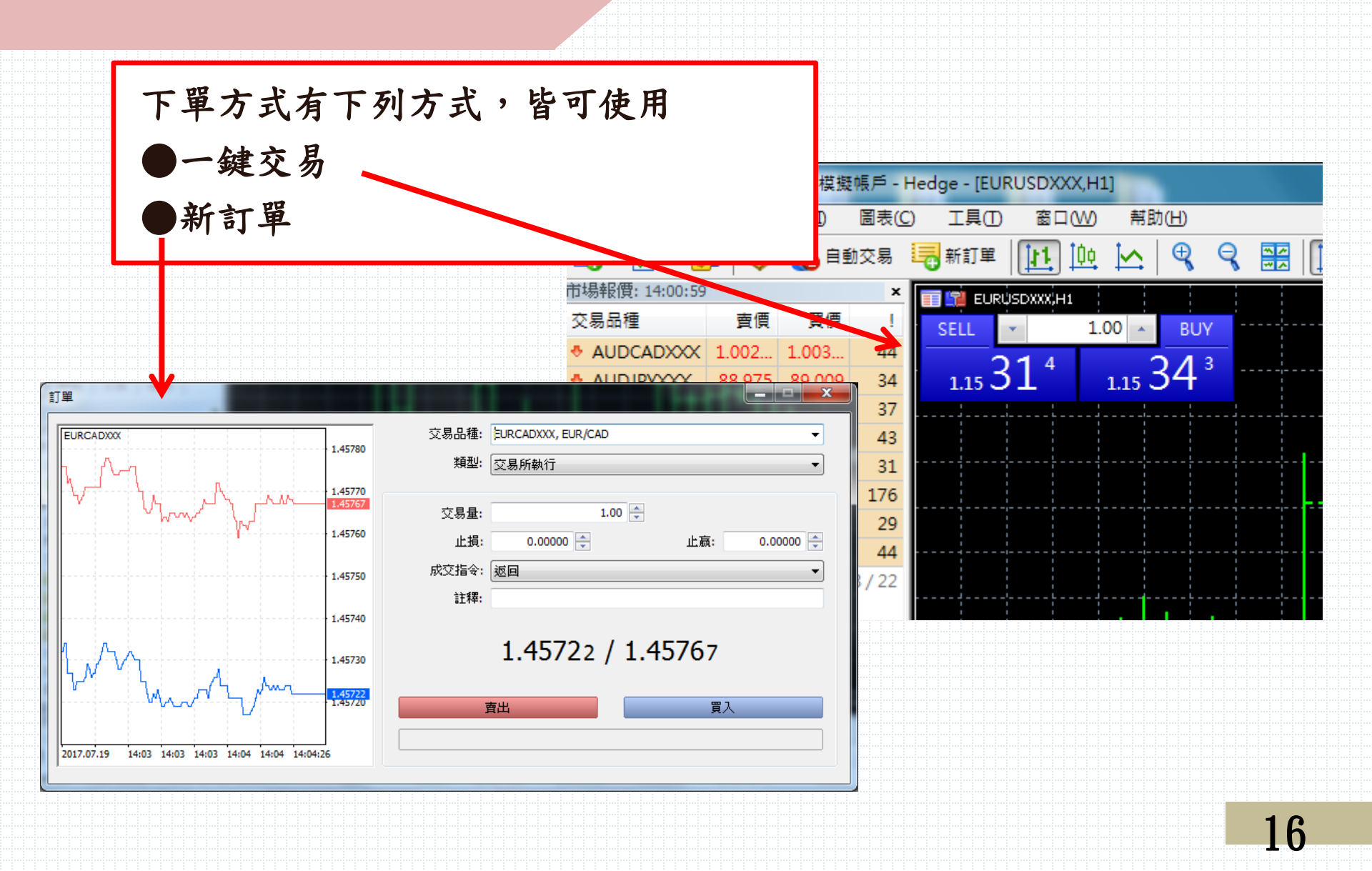

# 下單方式-新訂單

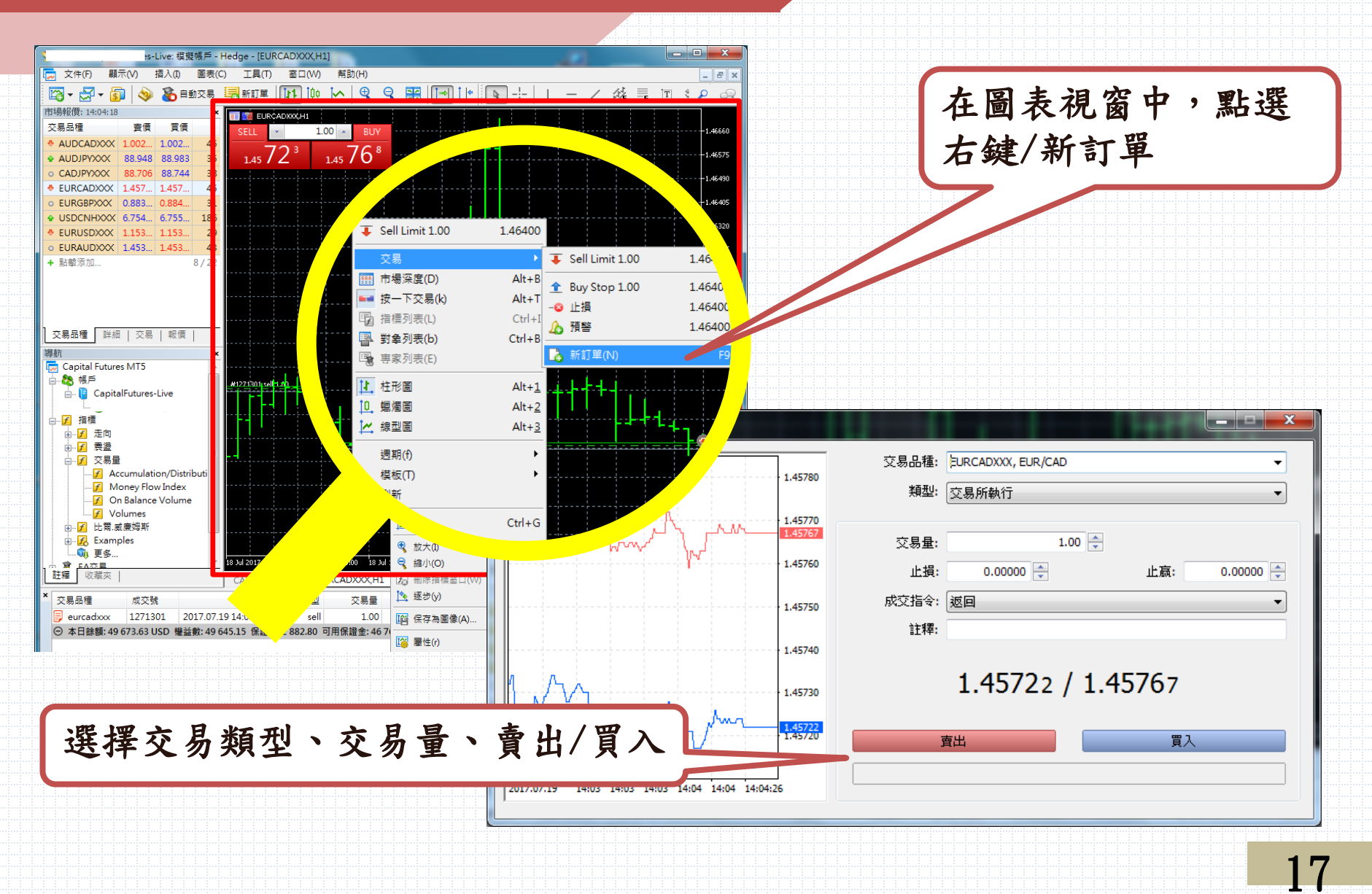

平倉-新訂單

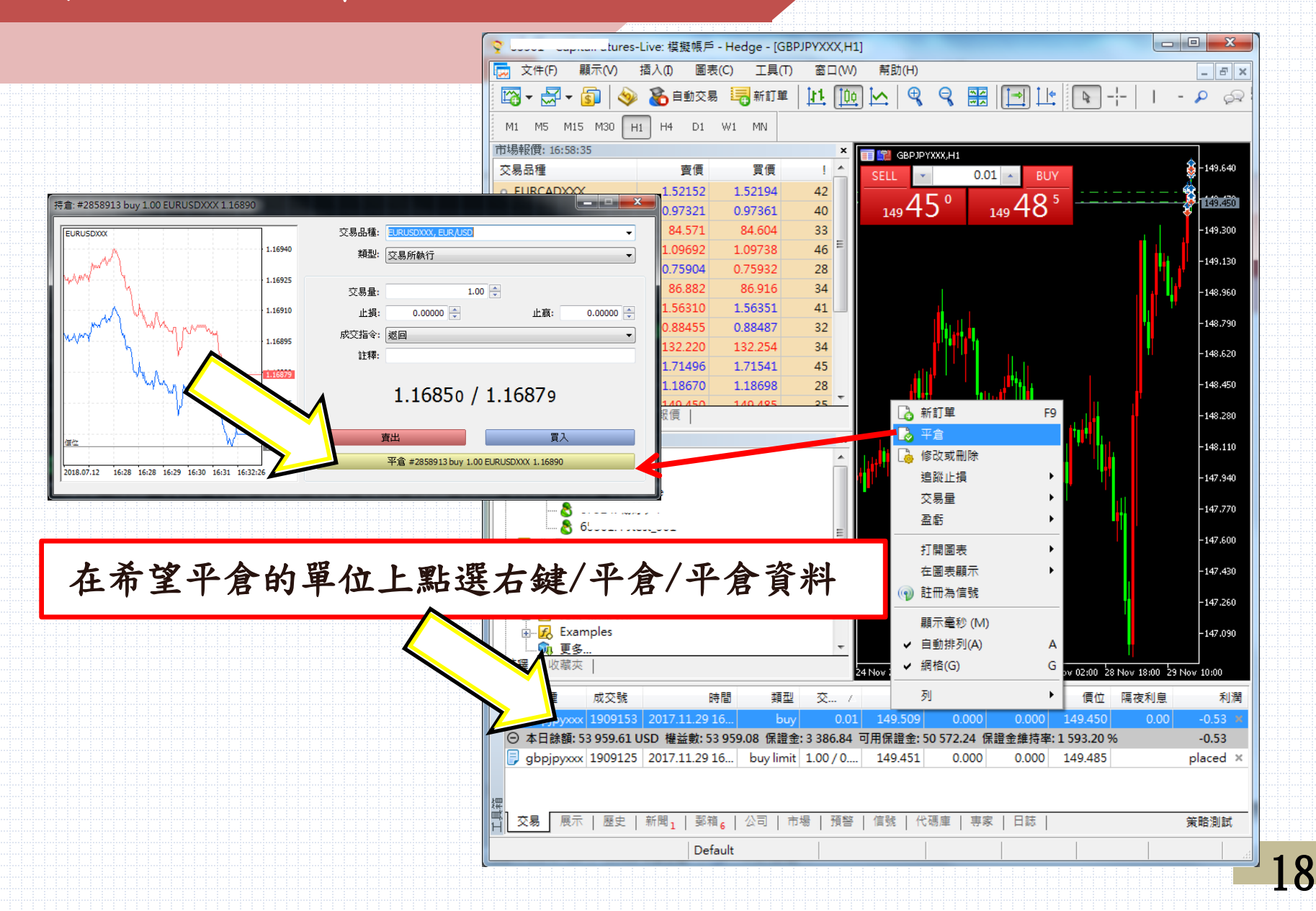

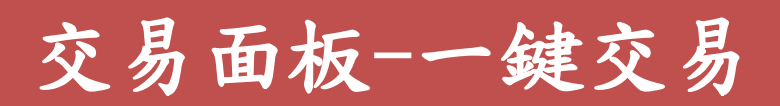

| 💡 6, 🗤 🗸 🖓 CapitalFuti        | ures-Live: 模 | 擬帳戶 - He         | dge - [EURUSDX) | (X,M1]                |            |           |            |     |     |      |          |
|-------------------------------|--------------|------------------|-----------------|-----------------------|------------|-----------|------------|-----|-----|------|----------|
| 👿 文件(F)   顯示(V                | ) 插入(1)      | 圖表(C)            | 工具(T) 窗口        | (W) 幇助(H)             |            |           |            |     |     |      |          |
| 🔯 • 🛃 • 🛐                     | ا 🗞 🌾        | 自動交易 🔙           | 🔓 新訂單(N)        |                       |            | F         | 9          | -¦- | _   |      |          |
| M1 M5 M15 M30                 | H1 H4        | D1 W1            |                 | 里經理<br>               |            | F         | 5          |     |     |      |          |
| 市場報價: 08:33:37                |              |                  | i 🧇 MetaQuote   | is語言編輯器(E)            |            | F         | 4          |     |     |      |          |
| 交易品種                          | 賣價           | 買價               | 💦 全局變量(V)       |                       |            | F         | 3          |     |     |      |          |
| • AUDCADXXX                   | 0.99667      | 0.99712          | 5 MetaQuote     | s Language Coo        | de Base    | F         | 2          |     |     |      |          |
| <ul> <li>AUDJPYXXX</li> </ul> | 88.857       | 88.891           | ≪ 設定(O)         |                       |            | Ctrl+0    | <b>∧</b> ∧ |     |     |      |          |
| <ul> <li>CADJPYXXX</li> </ul> | 89.130       | 20 1 60<br>SPETE |                 |                       |            |           | 8          | ;   | 2 x |      |          |
| • EURCADXXX                   | 1.45990      | 1. 選視            |                 |                       |            |           |            |     |     |      |          |
| • EURGBPXXX                   | 0.89420      | 0. 伺服器           | 器圖表 交易          | E <mark>A交易 活動</mark> | 通知         | 郵件 FTF    | 社區         | 信號  |     |      |          |
| USDCNHXXX                     | 6.73623      | 6.               |                 | _                     |            |           |            |     |     |      |          |
|                               | 1.24467      | 1                | 交易品種:           | Automatic             | <b>•</b> 1 | AUDCADXXX |            |     | -   |      |          |
|                               | 1.1/283      | 1                | 交易量:            | Last Used             | • 1        | .00       | *<br>*     |     |     |      |          |
| ♥ EURAUDXXX                   | 1.40440      | 1                | 偏差:             | Last Used             | •          | )         |            |     |     |      |          |
| ▼ 担撃/№///                     |              |                  | 止捐位。            | In Prices             |            |           |            |     |     |      |          |
|                               |              |                  | TTERT.          | InTIRes               | •          |           |            |     |     |      |          |
| 六見品種   詳細                     | 六月   胡便      | 5 I              |                 | ▼ 一鍵交易                |            |           |            |     |     |      |          |
|                               |              | <                |                 | 🔽 網小園表上文              | 易的即响。      | トロ線       |            |     |     |      |          |
| 導航                            |              |                  |                 |                       |            |           | 至          | 铅定  | 中,紫 | そー鍵え | 7        |
|                               |              |                  |                 |                       |            |           |            |     |     |      | <b>`</b> |
|                               |              |                  |                 |                       |            |           | 易          | 功能  | 勾選  |      |          |
|                               |              |                  |                 |                       |            |           | ŧ _        | 取消  | 說明  |      |          |
|                               |              |                  |                 |                       |            |           |            |     |     |      |          |
| 小提醒:如                         | 果想           | 褟閉一              | ·鍵交易·           | <b> </b>              | 將          | 取消        | 即可         | 0   |     |      | 10       |
|                               |              |                  |                 |                       |            |           |            |     |     |      | 19       |

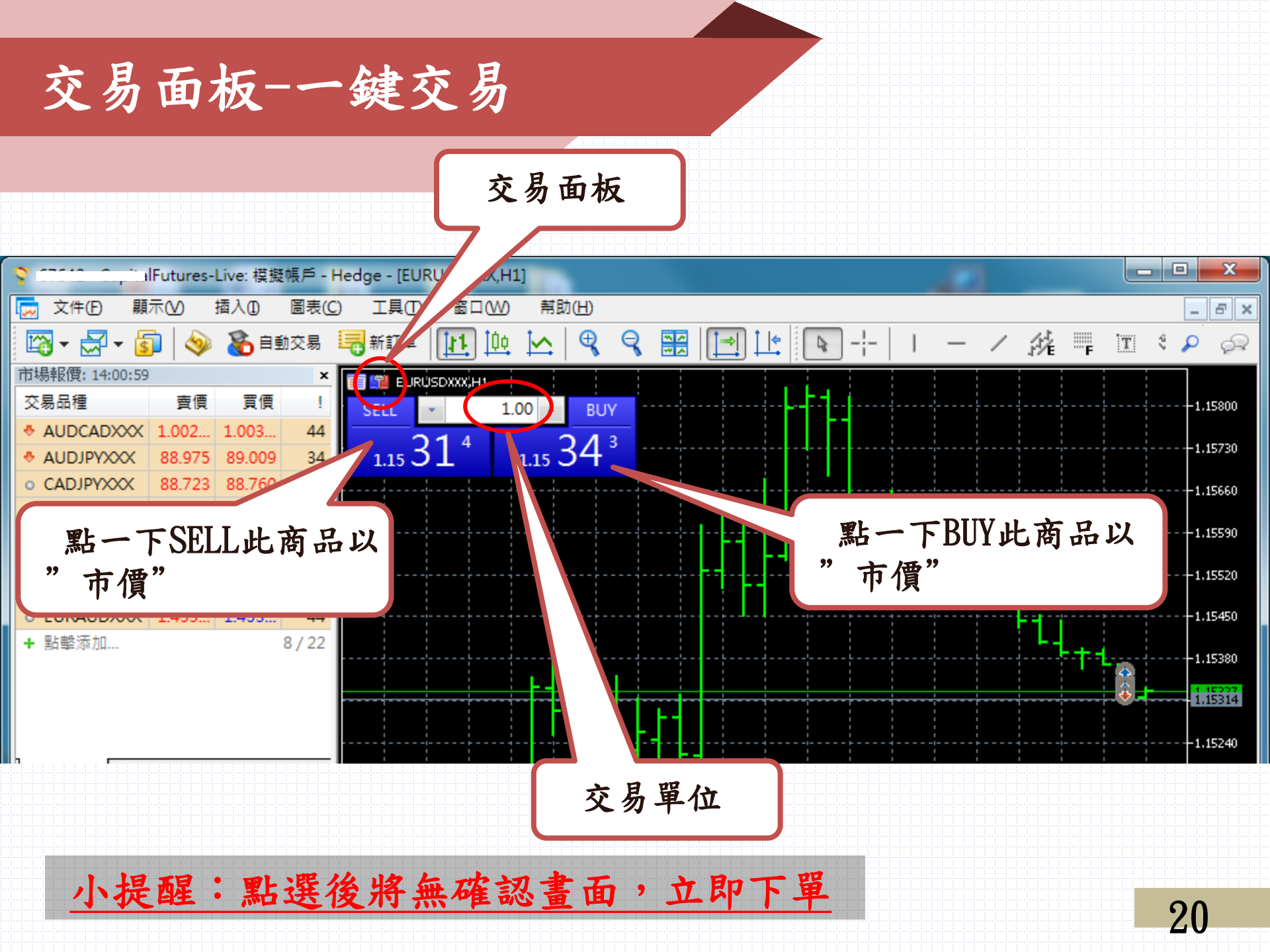

平倉-有開啟一鍵交易

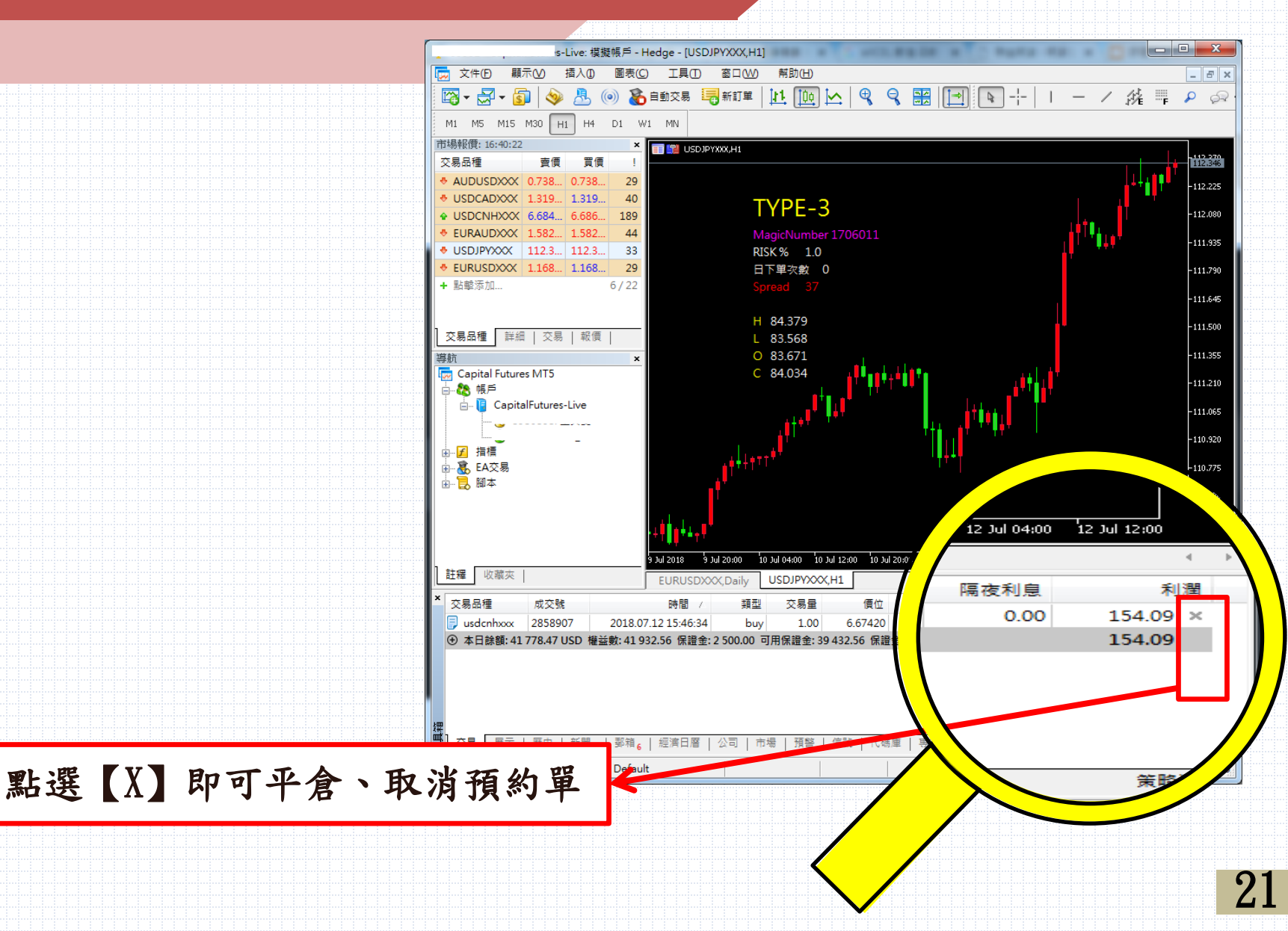

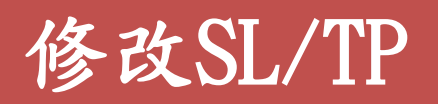

| · · ·        |             |                     | 1 E017 E0 701 07155 | 0 001 001 14<br> |         |                                       |                |                |              |             |
|--------------|-------------|---------------------|---------------------|------------------|---------|---------------------------------------|----------------|----------------|--------------|-------------|
| × 交易品種       | 成交號         | 時間 🛆                | 類型 3                | Σ易量              | 價位      | S/L                                   | T/P            | 價位             | 隔夜利息         | 利潤 1        |
| 🗦 usdcadxxx  | 1282672     | 2017.07.20 09:53:32 | sell                | 1.00             | 1.26035 | 0.00000                               | 0.00000        | 1.25618        | -33.55       | 331.96 ×    |
| 厚 eurgbpxxx  | 1289674     | 2017.07.20 14:42:33 | sell                | 1.00             | 0.88480 | 0.00000                               | 0.00000        | 0.89358        | 4.17         | -1 148.42 × |
| 🗦 eurgbpxxx  | 1289784     | 2017.07.20 14:56:35 | buy                 | 1.00             | 0.88500 | 0.00000                               | 0.00000        | 0.89327        | -33.95       | 1082.00 ×   |
| 🗦 eurgbpxxx  | 1289843     | 2017.07.20 16:29:30 | sell                | 1.00             | 0.88410 | 0.00000                               | 0.00000        | 0.89358        | 4.17         | -1 239.97 × |
| 🗦 eurusdxxx  | 1343354     | 2017.07.28 10:40:25 | buy                 | 1.00             | 1 .94   | 0.00000                               | 0.00000        | 1.16860        | 0.00         | -34.00 ×    |
| 🗦 eurusdxxx  | 1343355     | 2017.07.28 10:40:58 | buy                 | 1.00             | .16889  | 0.00000                               | 0.00000        | 1.16860        | 0.00         | -29.00 × =  |
| 🗦 eurusdxxx  | 1343343     | 2017.07 28 10:41:13 | huv                 |                  | 1 16886 | 0.00000                               | 0 00000        | 1 16860        | 0.00         | -26.00 ×    |
| ⊙ 本日餘額: 49 3 | 65.12 USD 🕴 | 權益數:4               | sell 1.00 EURCAD    | 2                |         |                                       |                | N 1 1          |              |             |
| eurusdxxx    | 1343348     | 2017.0              |                     |                  | 1       | 交易品種:                                 | EURCADXXX,     | EUR/CAD        |              |             |
| eurusdxxx    | 1343353     | 2017.0 SL           |                     |                  | 1.46793 | *5-71                                 |                |                |              |             |
| 🚆 📴 eurusd:  |             |                     |                     |                  | 1.46790 | ····································· | 修改價位           |                |              | •           |
|              | 此區均         | 鬼,左鍵快               | 速點兩下                | •                | 1.46790 |                                       | _              |                |              |             |
| 查看帮忙,請找      |             |                     | •••••               |                  | 1,40700 | 止損:                                   | 1.467          | 793 🌐          | 0 🌐          | 點           |
|              |             |                     |                     |                  | 1.46770 | 止嬴:                                   | 1.467          | 724 🌲          | 0 🌩          | 點           |
|              |             |                     |                     |                  |         |                                       |                |                |              |             |
|              |             |                     |                     |                  |         |                                       | 1 467          | 741 / 1 4      | 16780        | 1           |
|              |             |                     |                     | 4                |         | $\sim$                                | 1.10/          | ,              | 10/00        |             |
|              |             |                     |                     |                  | 1,79    |                                       |                |                |              |             |
|              |             |                     | A M                 | <u>۱</u>         | 1.46741 | 政 #127                                | 2167 sell 1.00 | EURCADXXX 1.45 | <b>ј</b> 3 ф | 0: 1.46724  |
|              |             |                     | ᠕ᠰ᠋ᡃ᠘᠕ᢂ             |                  |         |                                       |                |                |              |             |
|              |             |                     |                     |                  | 1.46730 |                                       |                |                |              |             |
|              |             | ТР                  |                     |                  | 1,46724 |                                       |                |                |              |             |
|              |             | 2017.07.28 12:      | 59                  |                  |         |                                       |                | 4              |              |             |
|              |             |                     |                     |                  |         |                                       |                | _              |              |             |
|              |             |                     | 可使用作                | 貫位:              | 或點事     | <b>改,設置</b>                           | 覧停損            | /或停            | 利単           |             |
|              |             |                     |                     |                  |         |                                       |                |                | · • •        | J           |
|              |             |                     |                     |                  |         |                                       |                |                |              |             |

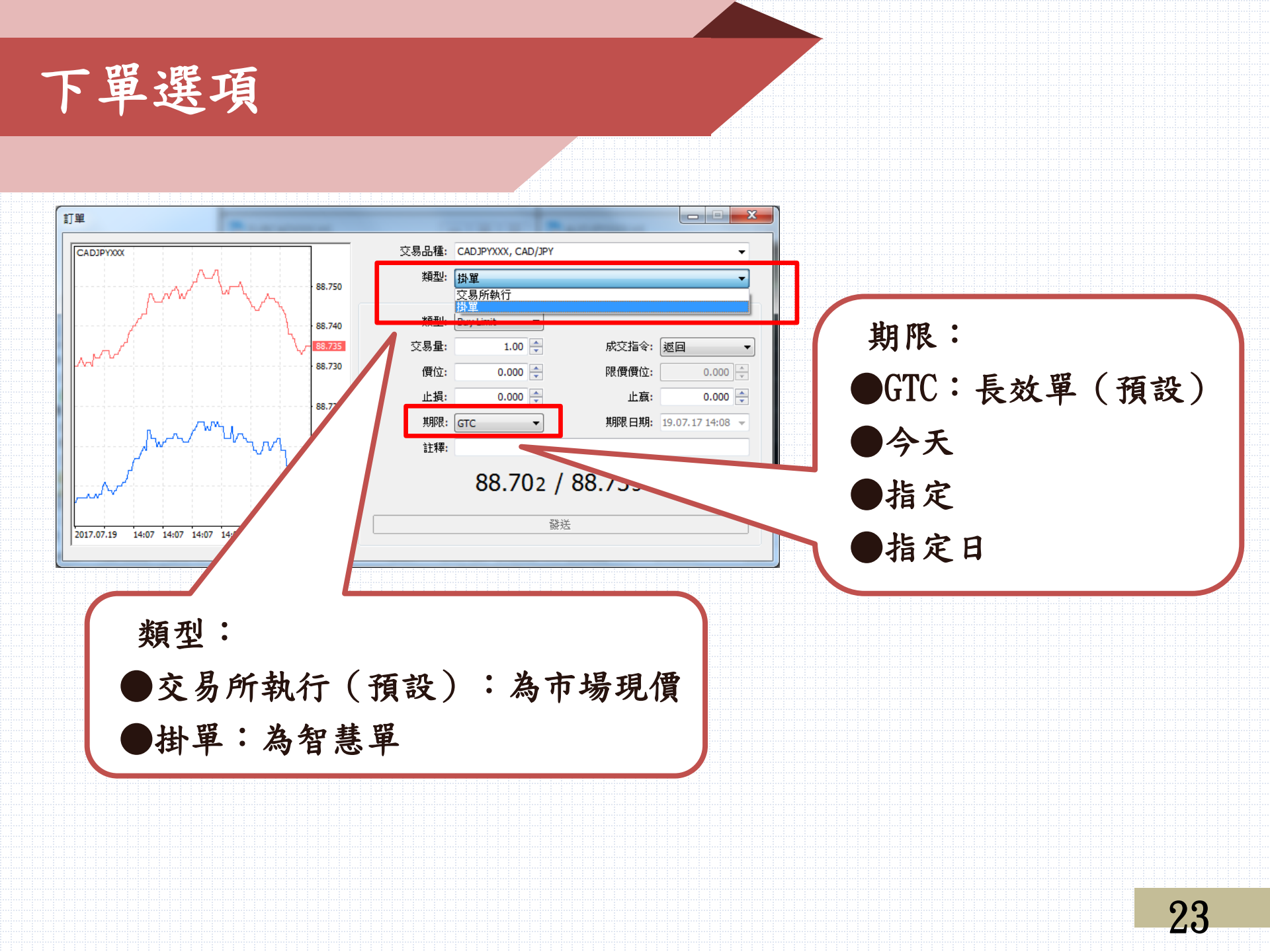

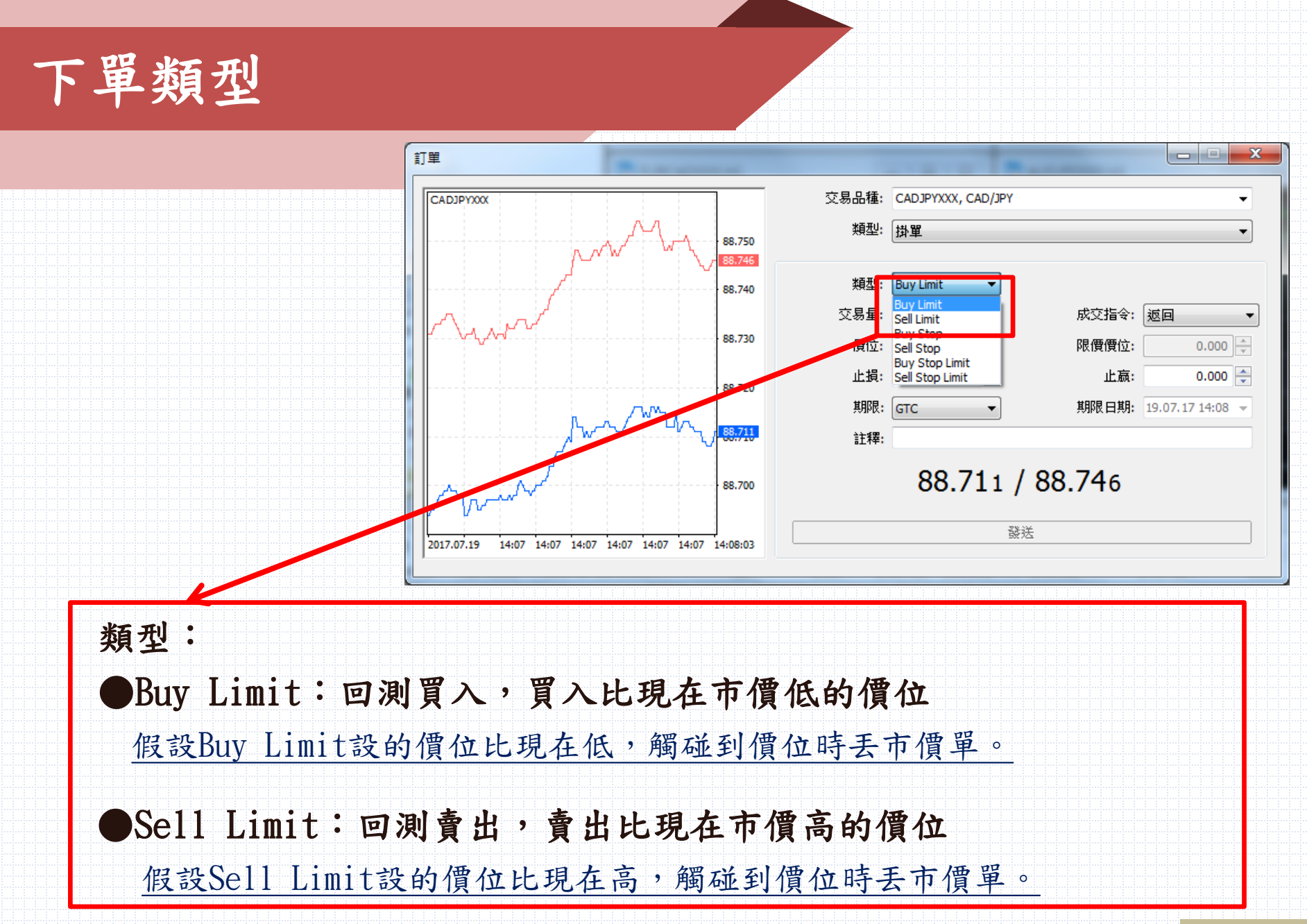

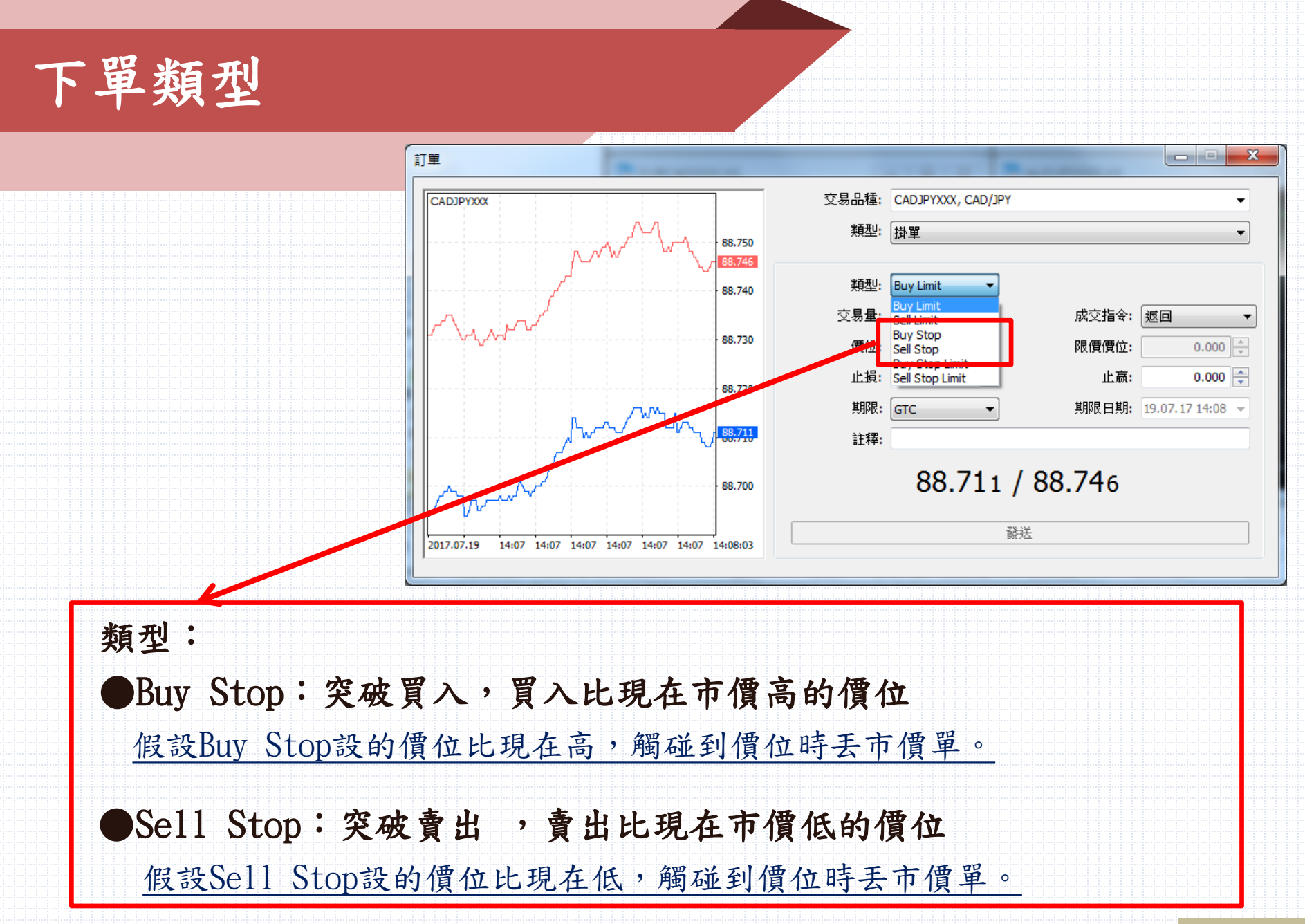

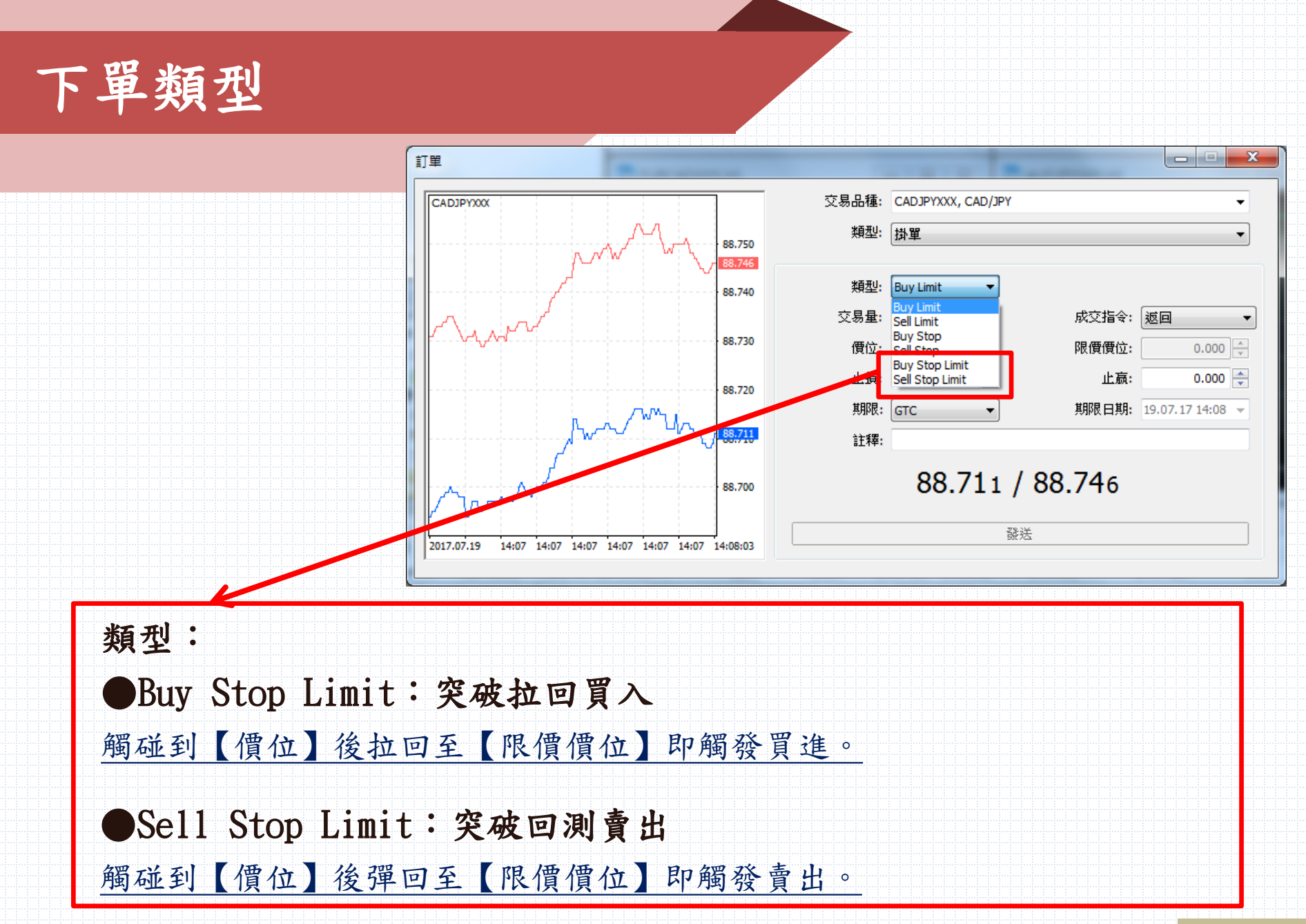

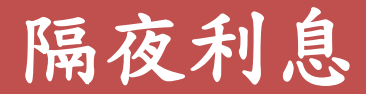

#### 小提醒:隔夜利息顯示皆以美金計價

| × | 交易品種        | 成交號            |           | 時間/       | 類型          | 交易量        | 價位         | S/L         | T/P     | 價位      | 隔夜利息   | 利潤             |
|---|-------------|----------------|-----------|-----------|-------------|------------|------------|-------------|---------|---------|--------|----------------|
|   | 🗦 eurcadxxx | 1272167        | 2017.07.1 | L9 15:56: | se          | l 1.00     | 1.45672    | 0.00000     | 0.00000 | 1.46631 | 13.15  | -763.61 ×      |
|   | 🗦 eurgbpxxx | 1272170        | 2017.07.1 | L9 15:56: | buy         | / 1.00     | 0.88516    | 0.00000     | 0.00000 | 0.89300 | -46.63 | 1 025.02 ×     |
|   | 🗦 usdcadxxx | 1282672        | 2017.07.2 | 20 09:53: | se          | l 1.00     | 1.26035    | 0.00000     | 0.00000 | 1.25588 | -33.55 | 355.93 ×       |
|   | 🗦 eurgbpxxx | 1289674        | 2017.07.2 | 20 14:42: | se          | l 1.00     | 0.88480    | 0.00000     | 0.00000 | 0.89330 | 4.17   | -1 111.05 ×    |
|   | 🗦 eurgbpxxx | 1289784        | 2017.07.2 | 20 14:56: | buy         | / 1.00     | 0.88500    | 0.00000     | 0.00000 | 0.89300 | -33.95 | 1045.94 ×      |
|   | 🗦 eurgbpxxx | 1289843        | 2017.07.2 | 20 16:29: | sel         | l 1.00     | 0.88410    | 0.00000     | 0.00000 | 0.89330 | 4.17   | -1 202.55 ×    |
|   | ⊙ 本日餘額:493  | 65.12 USD 1    | 權益數: 48 6 | 522.16 保護 | 全: 5 381.53 | 可用保證金: 43  | 240.63 保證金 | 注維持率: 903.5 | 0 %     |         |        | -742.96        |
|   |             |                |           |           |             |            |            |             |         |         |        |                |
|   |             |                |           |           |             |            |            |             |         |         |        |                |
|   |             |                |           |           |             |            |            |             |         |         |        |                |
| 興 | 交易 展示       | 展史   新聞        | 1 郵箱。     | 經濟日曆      | 一公司一市       | 话   預整   ( | 言號   代碼庫   | 寅家   日語     | ŧ       |         |        |                |
| Н | 200 1001    | 1220C   1911-6 | -         |           | 12310       |            |            | 1 des 1 He  | ~ I     |         |        | 31K PH /70 RPV |
| 查 | 昏帮忙,請按 F1   |                |           | Default   |             |            |            |             |         |         |        | 3207 / 26      |
|   |             |                |           |           |             |            |            |             |         |         |        |                |
|   |             |                |           |           |             |            |            |             |         |         |        |                |
|   |             |                |           |           |             |            |            |             |         |         |        |                |
|   |             |                |           |           |             |            |            |             |         |         |        |                |
|   |             |                |           |           |             |            |            |             |         |         |        |                |
|   |             |                |           |           |             |            |            |             |         |         |        |                |
|   |             |                |           |           |             |            |            |             |         |         |        |                |
|   |             |                |           |           |             |            |            |             |         |         |        | ~ -            |
|   |             |                |           |           |             |            |            |             |         |         |        | 617            |

庫存費/隔夜財務費用-查詢點數

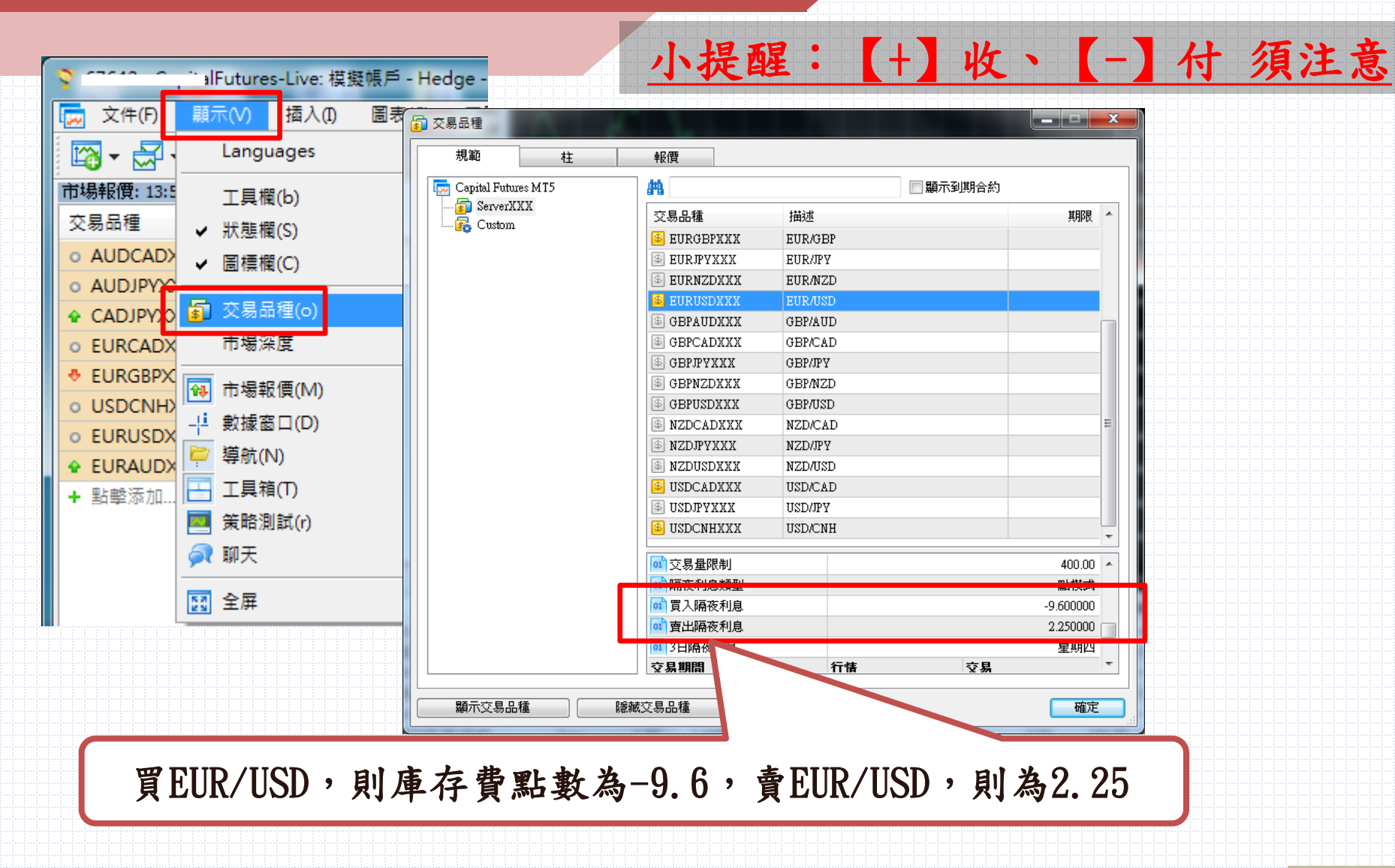

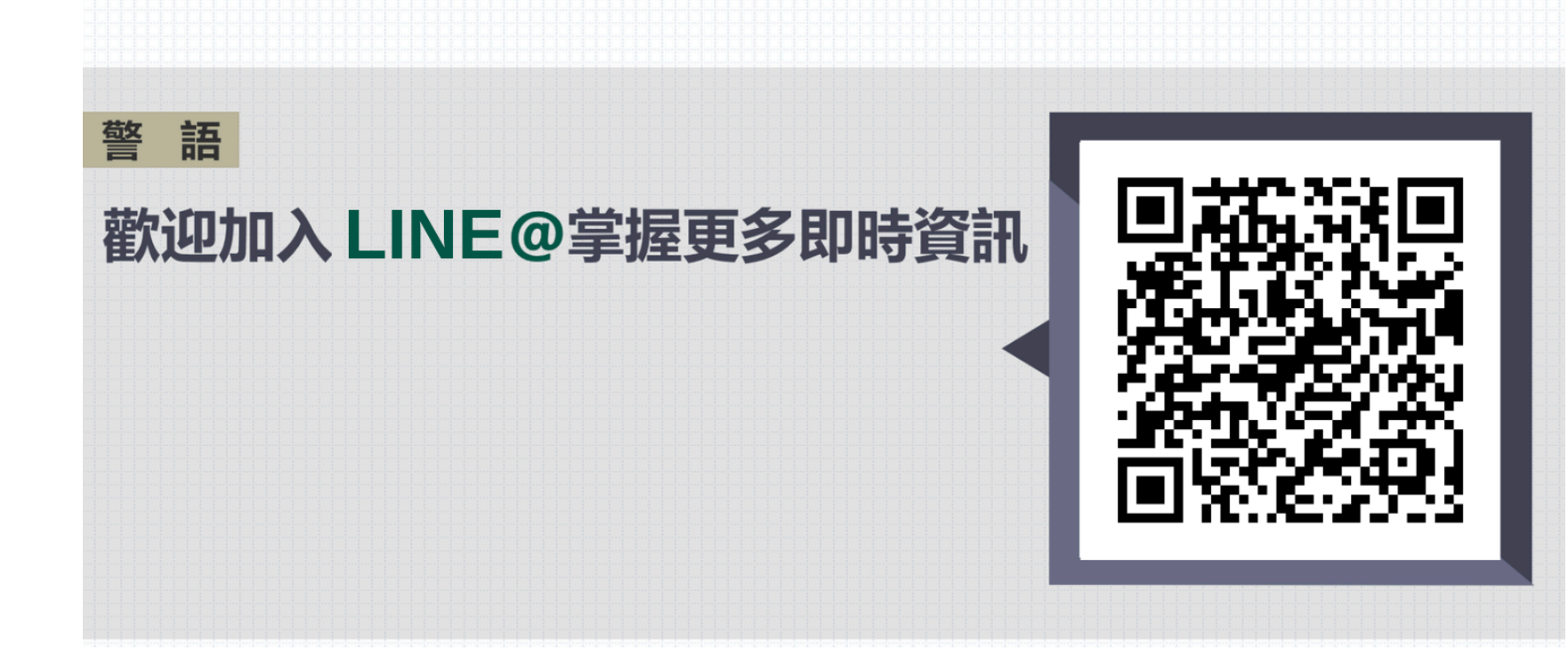

#### 相關規範以外幣保證金契約交易開戶文件為主,本公司有權利修改。本資料僅供參考。

功能限制包括:

1.任何系統參數需由投資人自行設定。

在交易極為活絡的情況下,撮合之價格上下變動可能會相當迅速,系統可能無法立即判別執行或延遲執行,交易人需自行負責其風險。

群益外匯王所提供之即時報價資訊,不代表勸誘投資人進行交易,且不保證此資料之正確性及完整性。
 使用群益外匯王委託買賣,仍可能面臨斷線,斷電或網路壅塞等阻礙,致使委託買賣無法傳送或接收或時間延遲。

警語:

槓桿保證金交易具有一定風險,交易人應先評估本身資金及所能擔負之風險,過去績效或未來預期的表現不可作為日後績效之保證。 群益期貨股份有限公司 111年金管期總字號010號 台北市大安區敦化南路二段97號B1 槓桿交易部專線:(02)2700-1518 期貨總公司:(02)2700-2888 29